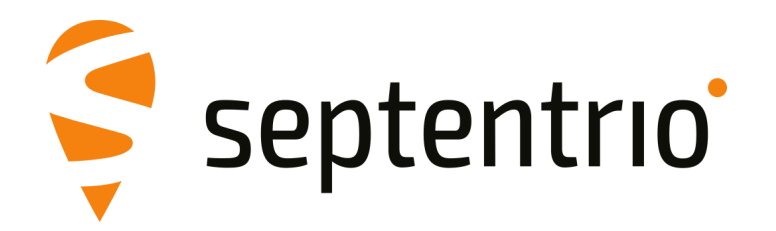

# AsteRx SB3

User Manual

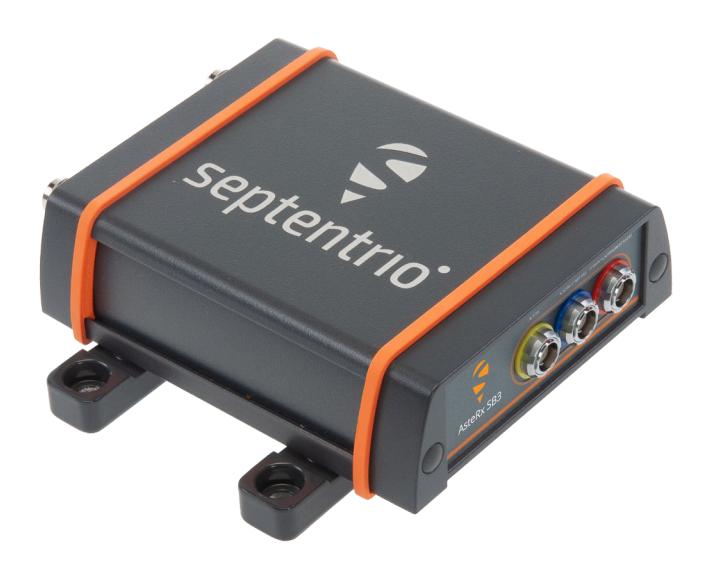

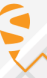

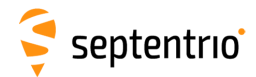

User Manual Revision 1.4 Applicable to version 4.14.4 of the AsteRx SB3 Pro/Pro+ firmware Applicable to version 4.14.4 of the AsteRx SB3 ProBase firmware Applicable to version 4.14.4 of the AsteRx SB3 CLAS firmware

October 04, 2024

Thank you for choosing the AsteRx SB3! This user manual provides detailed instructions on how to use the AsteRx SB3 and we recommend that you read it carefully before you start using the device.

Please note that this manual provides descriptions of all functions of the AsteRx SB3 product family however, the particular AsteRx SB3 you purchased may not support functions specific to certain variants.

While we try to keep the manual as complete and up-to-date as possible, it may be that future features, functionality or other product specifications change without prior notice or obligation. The information contained in this manual is subject to change without notice. We recommend you to look for new or updated information in our Knowledge Base at https://customersupport.septentrio.com/s/topiccatalog

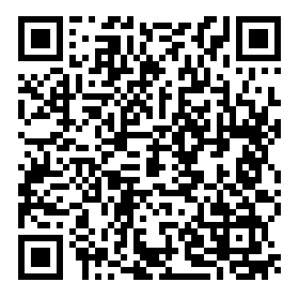

© Copyright 2000-2024 Septentrio NV/SA. All rights reserved.

Septentrio Greenhill Campus, Interleuvenlaan 15i 3001 Leuven, Belgium

http://www.septentrio.com Phone: +32 16 300 800 Fax: +32 16 221 640 Septentrio

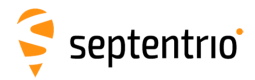

# Contents

| 1  | Intro | oductio | n                                                              | 4  |
|----|-------|---------|----------------------------------------------------------------|----|
|    | 1.1   | User I  | Νοτιces                                                        | 4  |
|    |       | 1.1.1   | CE Notice                                                      | 4  |
|    |       | 1.1.2   | ROHS/WEEE Notice                                               | 4  |
|    |       | 1.1.3   | Safety information                                             | 5  |
|    |       | 1.1.4   | Support                                                        | 6  |
| 2  | Aste  | Rx SB3  | Overview                                                       | 7  |
|    | 2.1   | Рнузіс  | CAL AND ENVIRONMENTAL SPECIFICATIONS                           | 7  |
|    | 2.2   | AsteR   | x SB3 design                                                   | 8  |
|    |       | 2.2.1   | Front Panel                                                    | 8  |
|    |       | 2.2.2   | Rear Panel                                                     | 8  |
| 3  | Conf  | iguring | the AsteRx SB3                                                 | 9  |
|    | 3.1   | CONNI   | стілд то тне АзтеRх SB3                                        | 9  |
|    |       | 3.1.1   | Powering the AsteRx SB3                                        | 9  |
|    |       | 3.1.2   | Connecting to the web interface via Ethernet                   | 11 |
|    |       | 3.1.3   | Connecting to the web interface via USB                        | 12 |
|    |       | 3.1.4   | Connecting via COM                                             | 13 |
|    | 3.2   | How т   | O CONFIGURE THE ASTERX SB3 FOR RTK                             | 14 |
|    |       | 3.2.1   | How to configure the AsteRx SB3 in RTK rover mode via Ethernet | 14 |
|    | 3.3   | How т   | O CONFIGURE THE ASTERX SB3 FOR ATTITUDE                        | 16 |
|    | 3.4   | Ноw т   | O CONFIGURE THE ASTERX SB3 AS A BASE STATION                   | 21 |
| 4  | Com   | mon Re  | eceiver Operations                                             | 31 |
|    | 4.1   | How т   | O CONFIGURE SBF AND NMEA OUTPUT                                | 31 |
|    |       | 4.1.1   | Output over a serial COM connection                            | 31 |
|    |       | 4.1.2   | Output over Ethernet                                           | 35 |
|    | 4.2   | How т   | O LOG DATA                                                     | 39 |
|    |       | 4.2.1   | Internal logging                                               | 39 |
|    | 4.3   | Down    | LOADING LOGGED DATA FROM THE RECEIVER                          | 42 |
| Ар | pend  | ix A R  | ear-panel port descriptions                                    | 43 |
|    | A.1   | PWR-0   | COM2&3/USB                                                     | 43 |
|    | A.2   | COM1    | -GPIO                                                          | 44 |
|    | A.3   | ETH     |                                                                | 45 |
|    | A.4   | MAIN    | ANT / AUX ANT (TNC)                                            | 45 |

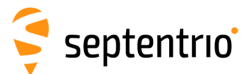

# **1** Introduction

# **1.1 User Notices**

### 1.1.1 CE Notice

CE

AsteRx SB3 receivers carry the CE mark and are as such compliant with the 2014/53/EU - Radio Equipment Directive (RED), 2011/65/EU - Restriction of Hazardous Substances (RoHS) Directive and 93/68/EC - CE-marking Directive.

With regards to EMC, the AsteRx SB3 receiver is declared as class A, suitable for residential or business environment. In a domestic environment this product may cause radio interference in which case the user may be required to take adequate measures.

# 1.1.2 ROHS/WEEE Notice

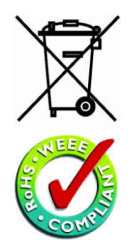

The AsteRx SB3 is compliant with the latest WEEE, RoHS and REACH directives. For more information see www.septentrio.com/en/environmental-compliance.

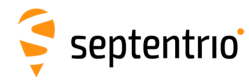

# 1.1.3 Safety information

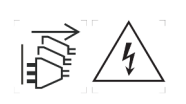

Caution: Shock hazard. The receiver can have multiple power sources. Make sure you disconnect all power sources when working with the receiver.

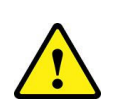

The power supply provided by Septentrio (if any) should not be replaced by another. If the receiver is used with a different power supply than provided by Septentrio, it must have a double isolated construction and must match the specifications of the provided power supply. In addition, the power supplies needs to comply with safety standard IEC 62368-1 and SELV.

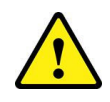

Ultimate disposal of this product should be handled according to all national laws and regulations.

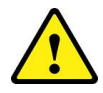

The equipment and all the accessories included with this product may only be used according to the specifications in the delivered release note, manual or other documents delivered with the receiver.

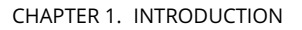

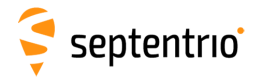

# 1.1.4 Support

For first-line support please contact your Septentrio dealer.

Additional documentation can be found in the following manuals:

- **The AsteRx SB3 Reference Guide** (available from the Support section of the Septentrio website) includes information on the receiver operation, the full list of receiver commands and a description of the format and contents of all SBF (Septentrio Binary Format) blocks.
- The **RxTools Manual** covers the RxTools software suite, including RxControl and RxLogger.
- **The Knowledge Base** on the Septentrio website contains a large number of articles and application notes which cover a wide array of technical and less technical topics. The Knowledge Base is part of Septentrio's Support Portal which can be accessed through the support section of the Septentrio website (see below).

The Septentrio website has a dedicated Support section

(http://www.septentrio.com/support), where the User Manual, the Firmware Reference Guide and the latest officially supported Firmware version are readily available for download.

In case the AsteRx SB3 does not behave as expected and you need to contact Septentrio's Technical Support department, you should attach a short SBF log file containing the support blocks and a Diagnostic Report of the receiver.

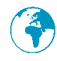

http://www.septentrio.com

Headquarters

Septentrio NV Greenhill Campus Interleuvenlaan 15i, 3001 Leuven, **Belgium**  Phone: +32 16 300 800 Fax: +32 16 221 640 sales@septentrio.com

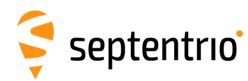

#### **AsteRx SB3 Overview** 2

The AsteRx SB3 is a multi-frequency, multi-constellation GNSS receiver, available in several variants: Pro, Pro+ or ProBase. It is an IP68 compliant housed GNSS solution ideal for rapid integration in various applications.

AsteRx SB3 Pro/Pro+ is designed to be used as a dual antenna GNSS receiver for rover systems but it can also be used as a single antenna receiver for systems which do not require heading.

The AsteRx SB3 ProBase variant is a single antenna base station receiver with robust, top-quality measurements for RTK and differential corrections.

#### 2.1 **Physical and Environmental Specifications**

| Size:<br>Weight:                                              | 102 x 36 x 118 mm (4.0 x 1.4 x 4.6 in)<br>497 g (1.1 lb)                                                                                                    |
|---------------------------------------------------------------|----------------------------------------------------------------------------------------------------|
| Input voltage:<br>Power consumption:                          | 5 to 36 V DC<br>1.00 W typical (single antenna)<br>1.35 W typical (dual antenna)                                                                                                    |
| Operating temperature:                                        | -30 °C to +65 °C<br>(-22 °F to +149 °F)                                                                                                    |
| Storage temperature:                                          | -40 °C to +75 °C<br>(-40 °F to +167 °F)                                                                                                    |
| Ingress Protection:<br>Humidity<br>Dust<br>Shock<br>Vibration | IP68<br>MIL-STD-810G, Method 507.5, Procedure I<br>MIL-STD-810G, Method 510.5, Procedure I<br>MIL-STD-810G, Method 516.6, Procedure I/II<br>MIL-STD-810G, Method 514.6, Procedure I |

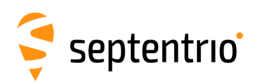

# 2.2 AsteRx SB3 design

## 2.2.1 Front Panel

The AsteRx SB3 's front panel features two antenna TNC connectors for the Main and Aux antennas.

Exception: AsteRx SB3 ProBase has only one antenna connector.

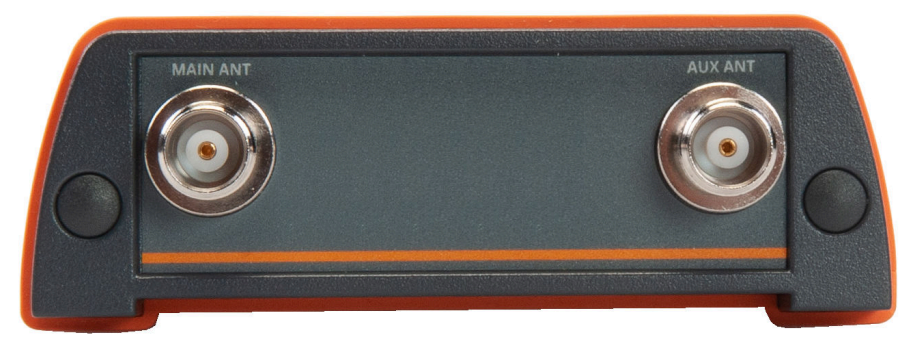

Figure 2-1: The front panel of the AsteRx SB3

### 2.2.2 Rear Panel

Figure 2-2 shows the layout of the rear-panel connectors of the AsteRx SB3 . The rear panel has three connectors: a 7-pin female PWR-COM2/3/USB socket, a 7-pin female COM1-GPIO socket and a 4-pin female ETH socket. A full description of the connector PIN layout of the rear panel ports can be found in Appendix A.

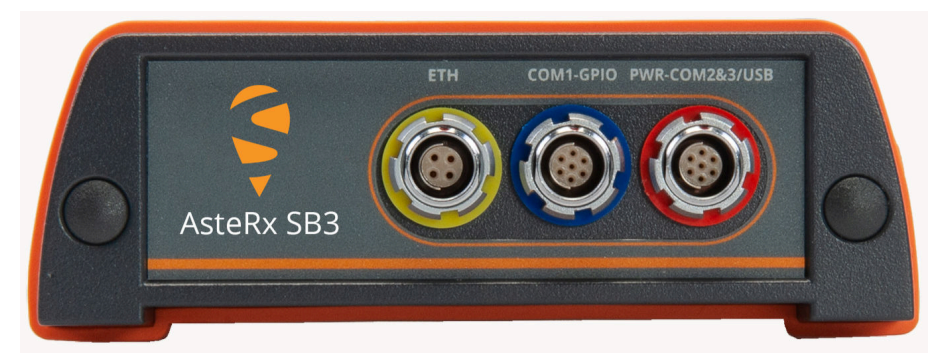

Figure 2-2: The rear panel of the AsteRx SB3

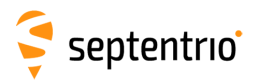

# 3 Configuring the AsteRx SB3

# 3.1 Connecting to the AsteRx SB3

# 3.1.1 **Powering the AsteRx SB3**

The AsteRx SB3 can be powered in a number of different ways. The first method is to power the receiver by supplying 5 to 36 VDC via the open-ended power cable connected to PIN 1 of the rear-panel 7-pin female PWR-COM2&3/USB socket.

### Important notice on handling the ODU connectors

When connecting the cables to the AsteRx SB3 make sure the red dots on the cable side and on the socket side are aligned. Only push the connector into the socket when properly aligned.

Forcing the connector into the socket while misaligned can damage the connector, the socket or even the internal electronics (in case the cable is connecter to a power supply).

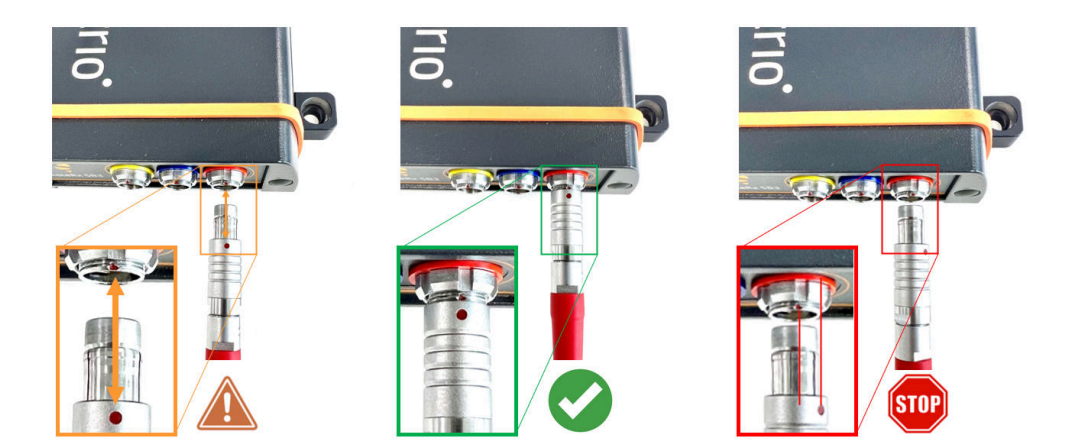

Figure 3-1: Mating ODU connectors: only push the connector in when red dots are aligned

You may also power the AsteRx SB3 by connecting an appropriate USB cable to the same 7-pin female PWR-COM2&3/USB socket, using either the recommended Septentrio USB adapter or the USB socket of a PC as shown in Figure 3-2.

Note: It is recommended to power the AsteRx SB3 by an unmanaged USB 3.0 port that can supply at least 900mA of current at 5V. Typical USB3.0 ports on PCâĂŹs are managed (charging/current draw negotiation) and powering the unit over such an USB port is not always guaranteed.

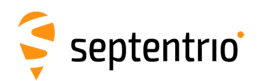

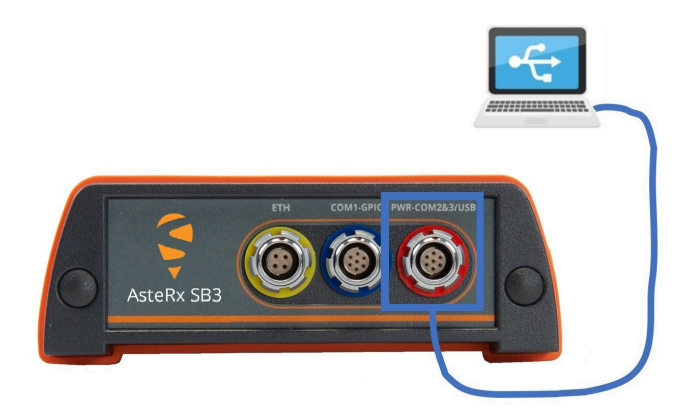

Figure 3-2: Connecting the receiver through USB using the rear panel PWR-COM2&3/USB socket

The AsteRx SB3 can also be powered through the ETH socket using power over Ethernet (PoE). All of the rear-panel ports and their pin assignments are described in more detail in Appendix A.

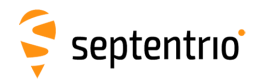

# 3.1.2 Connecting to the web interface via Ethernet

### Step 1: Connect the Power and Ethernet cables

Connect the Ethernet cable to the connector labeled 'ETH' on the rear panel of the receiver as shown in Figure 3-3 and make sure it is connected to a LAN network. Then connect the power cable to the receiver and make sure the correct input voltage is applied (between 5 and 36 V DC). Note that in case the receiver is powered over Ethernet, connecting a power cable is not necessary.

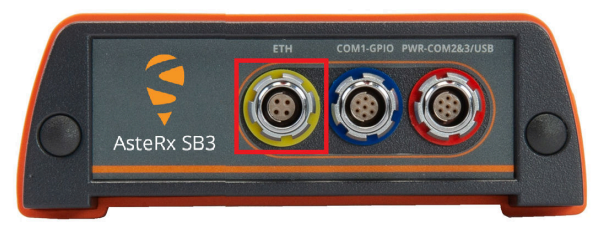

Figure 3-3: Rear panel Ethernet socket

### Step 2: Open a web browser and connect to the AsteRx SB3

By default, the AsteRx SB3 has the hostname 'http://asterxsb3-xxxxxx', where xxxxxx are the 7 digits of the serial number of the receiver board inside the AsteRx SB3. This hostname can be used on a local area network to connect to the AsteRx SB3 if the IP address assigned by the DHCP server is unknown. The hostname can be found on a sticker on the bottom of the receiver housing. Figure 3-4 shows a screenshot of an Ethernet connection to a receiver with serial number 3238978 using 'http://asterxsb3-3238978'.

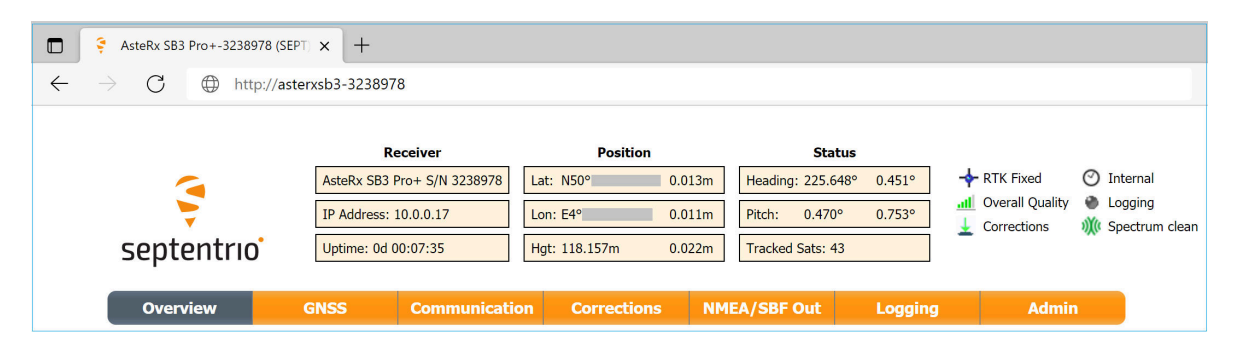

Figure 3-4: Connecting to the Web Interface via Ethernet

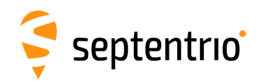

# 3.1.3 Connecting to the web interface via USB

### Step 1: Connect the combined Power/USB cable

Connect the combined Power/USB cable to the 7-pin female PWR-COM2&3/USB socket on the rear panel of the receiver as shown in Figure 3-5 and make sure it is connected to a computer.

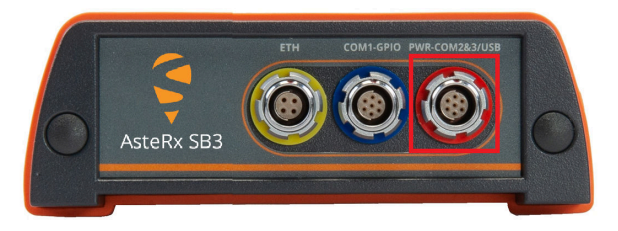

Figure 3-5: Rear panel 7-pin PWR-COM2&3/USB socket

### Step 2: Open a web browser and connect to the AsteRx SB3

Once connected via USB, the AsteRx SB3 can be reached using the default Ethernet-over-USB IP address 192.168.3.1 as shown in Figure 3-6. Note that this address cannot be changed.

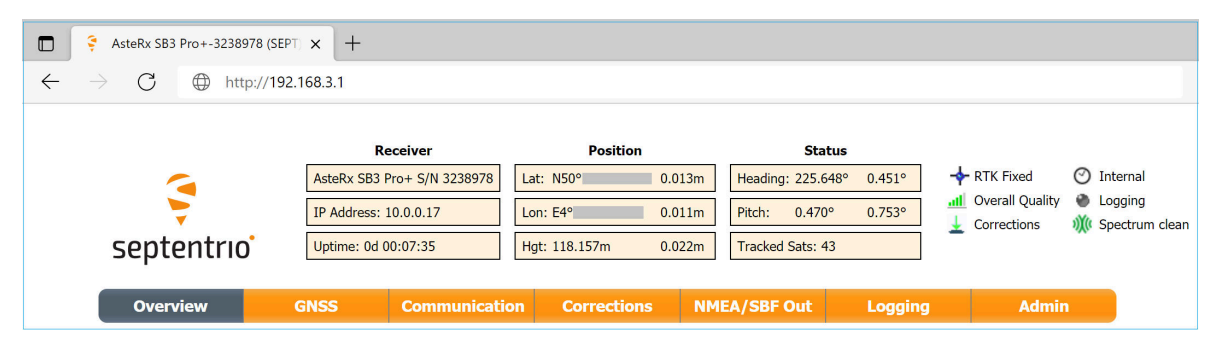

Figure 3-6: Connecting to the Web Interface via USB

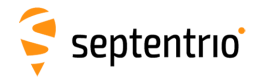

## 3.1.4 Connecting via COM

In case you do not have an appropriate USB cable, Ethernet cable or a LAN network available, you may still connect to the receiver using one of the receiver's COM ports and RxControl.

### Step 1: Connect the Power and COM cables

Connect the COM cable to the connector labeled 'COM-GPIO' on the rear panel of the receiver as shown in Figure 3-7 and connect the other end to a computer. It may be necessary to use a serial-to-USB converter. Now connect the power cable to the receiver and make sure the correct input voltage is applied (between 4.5 and 36 V DC).

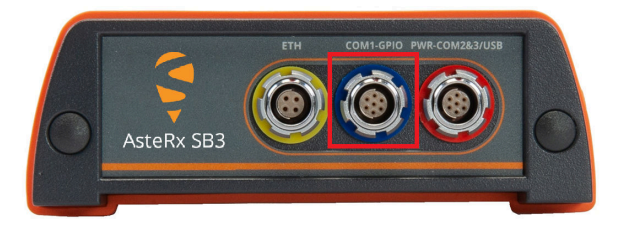

Figure 3-7: Rear panel COM 1 socket

### Step 2: Open RxControl and connect to the AsteRx SB3

Once connected, open RxControl on the computer to which the receiver is connected and follow the sequence of steps described in Figure 3-8 to open a connection to the AsteRx SB3 . Note that RxControl is part of the RxTools software suite which can be freely downloaded from the Septentrio website.

| * Change Connection X                                                                                                    | ★ Ax-SB ProDirect.serial - RxControl- S/N 3034022 - X<br>File View Communication Navigation Tools Logging Help                                                                                                    |
|----------------------------------------------------------------------------------------------------|----------------------------------------------------------------------------------------------------|
| Select Connection                                                                                                    | 🔐 🖽 🖬 🐵 🗵 🍉 🥂 🝩 📜 🕶 🔛 🔇 🖭                                                                                                    |
| Use last connection: dx.2010918.doffile<br>© Serial Connection:<br>SBF File Connection:<br>Serial Port:<br>Class Serial Port:<br>Class Serial Port:<br>Class Serial Port:<br>Connection:<br>Use Serial Port:<br>Use Serial Port:<br>Serial Port:<br>Use Serial Port:<br>Serial Port:<br>Serial Port:<br>Serial Port:<br>Serial Port:<br>Serial Port:<br>Serial Port:<br>Serial Serial Port:<br>Serial Serial Port:<br>Serial Serial Port:<br>Serial Port:<br>Serial Serial Port:<br>Serial Serial Port:<br>Serial Serial Serial Port:<br>Serial Serial Port:<br>Serial Port:<br>Serial Serial Port:<br>Serial Port:<br>Serial Seri | Position Information     Position Velocity     Geodetic c: N 50,849625792° ost: +0,822m     WiGS4/ITRS A: E 004,732130897° ost: +0,651m     GNS only h: +129,758m ost: +1,459m     Satellite Status     GPS GLONASS Galleo BeDou SRAS Q255 IRNES L-Band     G3 c: C 0 0 0 c: C 0 0 c: C 0 c: C 0 0 c: C 0 0 c: C 0 c: C 0 c: |
| USB Seri     Standarr     Standarr     Specify the serial settings     Serial Port (COMS)     Advanced Settings     Connection Name: AxSB ProDirect      Work Offline < Back Next> Findam                                                                                                    | Construction         Construction         Construction<                                                                                                    |
|                                                                                                    | +18s offset to UTC VDOP: 0,63 Corr Age: N/A                                                                                                    |
| ProDirect                                                                                                    | SBF Status DiffCorr Exervent ExSensor       SSRC12 - AsteRx SB ProDirect - SEPT                                                                                                    |

**Figure 3-8:** Connecting to the receiver via COM using RxControl. Select 'Serial Connection' and choose 'Create New'. Next, choose the correct serial port, define a name for the connection and press Finish.

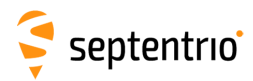

# **3.2 How to configure the AsteRx SB3 for RTK**

The AsteRx SB3 can use correction data to calculate a cm-level RTK position. The AsteRx SB3 can obtain this correction data in several ways: over the internet via NTRIP, using a serial or USB connection or via Ethernet. The example below shows how to set up the receiver for RTK using using TCP/IP in a closed network.

Note: this function is not available in the AsteRx SB3 ProBase model.

# 3.2.1 How to configure the AsteRx SB3 in RTK rover mode via Ethernet

#### Step 1: Enable RTK positioning mode

Ensure that RTK is enabled as a positioning mode. This can be done in the GNSS Position tab by checking the 'RTK' box in the 'Position Mode' field as shown in Figure 3-9.

| Overview                    | GNSS                                                                                             | Communication                                                                                          | Corrections          | NMEA/SBF Out                                             | Logging     | Admir |  |  |
|-----------------------------|--------------------------------------------------------------------------------------------------|----------------------------------------------------------------------------------------------------|----------------------|----------------------------------------------------------|-------------|-------|--|--|
| GNSS > Position             | Position                                                                                         |                                                                                                    |                      |                                                          |             |       |  |  |
| -GI                         | Name and Marker                                                                                  |                                                                                                    |                      |                                                          |             |       |  |  |
|                             | Attitude                                                                                         |                                                                                                    | 🕉 GPS (Pc            | sition: 7 8, Track: 10 9)                                | (Main Aux1) |       |  |  |
|                             | Satellites and Signa                                                                             | GLONASS (Position: 0 0, Track: 7 7)<br>Galileo (Position: 3 3, Track: 9 8)                             |                      |                                                          |             |       |  |  |
|                             | Spectrum                                                                                         |                                                                                                    | SBAS (F<br>BeiDou    | osition: 0 0, Track: 0 0)<br>(Position: 2 2, Track: 15   | 5 14)       |       |  |  |
|                             |                                                                                                  |                                                                                                    |                      | ·                                                        |             |       |  |  |
|                             | PPS/Timing                                                                                       |                                                                                                    | A QZSS (F            | Position: 0 0, Track: 0 0)<br>Position: 0 0, Track: 2 0  | ))))        |       |  |  |
|                             | PPS/Timing                                                                                       | Static Rover                                                                                           | A QZSS (F            | 20sition: 0 0, Track: 0 0)<br>Position: 0 0, Track: 2 0  | )))         |       |  |  |
| Pro M                       | PPS/Timing<br>osition Mode<br>lode                                                               | ○ Static ● Rover                                                                                       | A QZSS (F            | Position: 0 0, Track: 0 0)<br>Position: 0 0, Track: 2 0  | ))))        |       |  |  |
| Pr<br>M<br>S                | PPS/Timing<br>osition Mode                                                                       | <ul> <li>○ Static ● Rover</li> <li>✓</li> </ul>                                                        | Access (F            | יosition: 0 0, Track: 0 0)<br>Position: 0 0, Track: 2 0  | ))))        |       |  |  |
| Pr<br>M<br>B<br>S<br>S      | PPS/Timing<br>osition Mode<br>lode<br>RTK<br>tandAlone<br>BAS                                    | <ul> <li>○ Static ● Rover</li> <li>✓</li> <li>✓</li> <li>✓</li> </ul>                                  | 後QZSS (F<br>第NAVIC ( | יosition: 0 0, Track: 0 0)<br>Position: 0 0, Track: 2 0  | ))))        |       |  |  |
| Pr<br>M<br>S<br>S<br>D      | PPS/Timing<br>osition Mode<br>lode<br><b>RTK</b><br>tandAlone<br>BAS<br>GPS                      | <ul> <li>○ Static ● Rover</li> <li>✓</li> <li>✓</li> <li>✓</li> <li>✓</li> <li>✓</li> <li>✓</li> </ul> | 及ZSS (F<br>第 NAVIC ( | יosition: 0 0, Track: 0 0)<br>(Position: 0 0, Track: 2 0 | ))))        |       |  |  |
| Pr<br>M<br>S<br>S<br>D<br>R | PPS/Timing<br>osition Mode<br>lode<br><b>RTK</b><br>tandAlone<br>BAS<br>GPS<br>eference position | <ul> <li>Static  <ul> <li>Rover</li> </ul> </li> <li>2</li> <li>2</li> <li>2</li> <li>auto </li> </ul> | 及ZSS (F<br>第 NAVIC ( | יosition: 0 0, Track: 0 0)<br>Position: 0 0, Track: 2 0  | ))))        |       |  |  |

Figure 3-9: Ensure that RTK is enabled as a positioning mode

### Step 2: Configure the Ethernet connection

On the **IP Ports** window of the rover receiver, click on **C** New **IP Receive Connection** as shown in Figure 3-10 to start configuration sequence. The **Port** and **TCPAddress** should match the port and IP address of the Base station receiver.

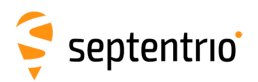

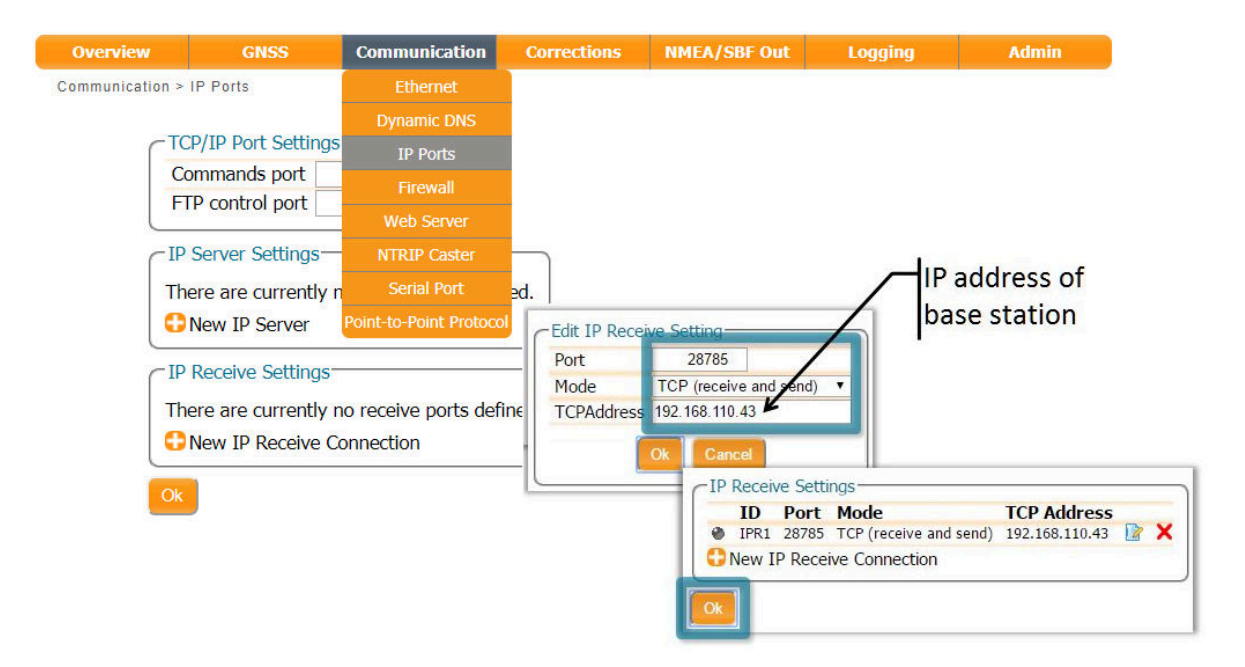

Figure 3-10: In the IP Ports window, click on 🛟 New IP Receive Connection to configure the connection with the base station

#### Step 3: Verifying the configuration

If the Base station and rover receivers have been configured correctly then the Communication Ethernet window should appear similar to the window shown in 3-11.

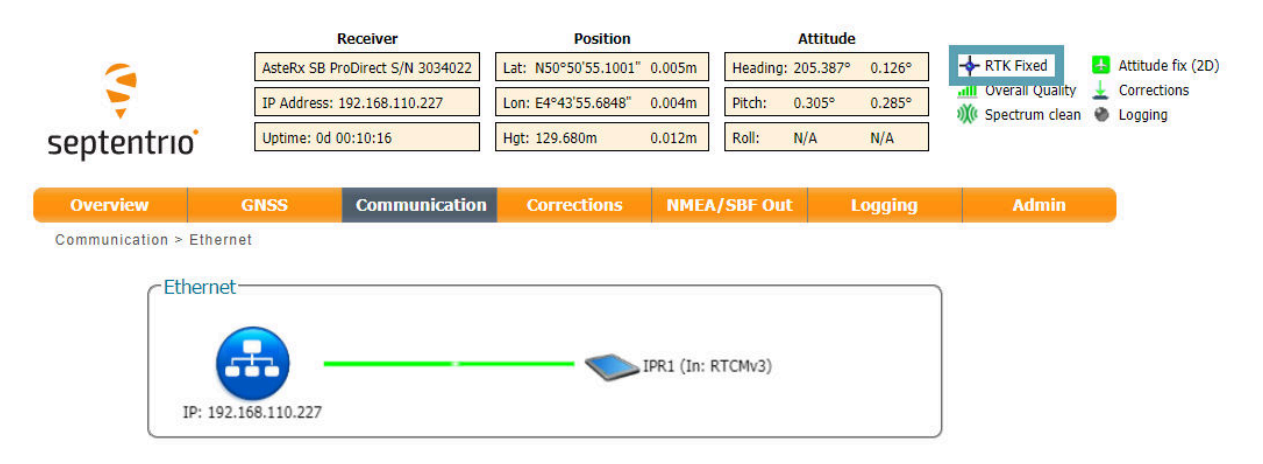

Figure 3-11: Ethernet tab of the rover receiver showing a fixed RTK position and reception of RTCMv3 diff corr on receiver port IPR1

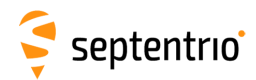

# 3.3 How to configure the AsteRx SB3 for Attitude

With two antennas connected to the AsteRx SB3 , the receiver can calculate Heading and either Pitch or Roll. This section details how to configure the AsteRx SB3 in a two-antenna setup.

Note: this function is optional in the AsteRx SB3 Pro model and not available in the AsteRx SB3 ProBase model.

### Step 1: Connect a second antenna

Connect a second antenna to the front panel connector labeled **AUX ANT** as indicated in Figure 3-12.

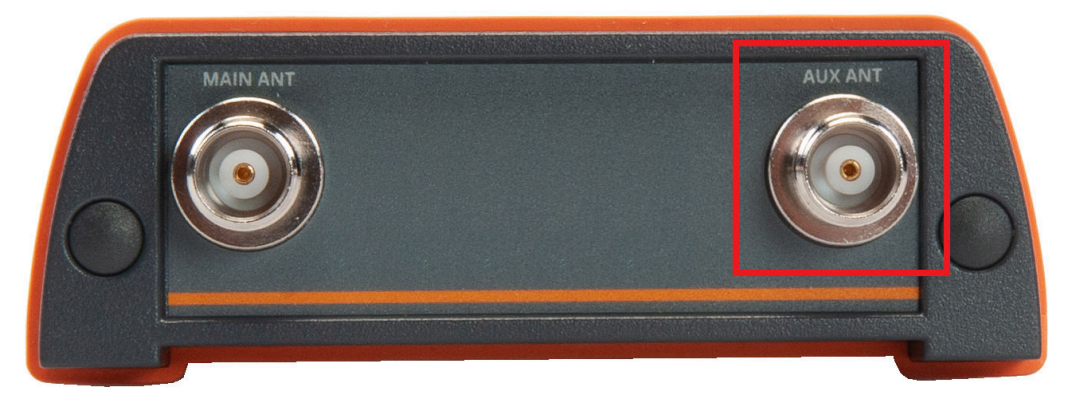

Figure 3-12: Auxiliary antenna connector on front panel

### Step 2: Configure attitude settings

The attitude settings of the AsteRx SB3 can be configured in the **GNSS**, **Attitude** window as shown in Figure 3-13.

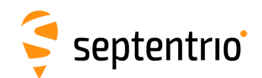

| Overview        | GNSS                      | Communication                                 | Corrections | NMEA/SBF Out    | Logging       | Admin |
|-----------------|---------------------------|-----------------------------------------------|-------------|-----------------|---------------|-------|
| GNSS > Attitude | Position                  |                                               |             |                 |               |       |
| CAt             | Attitude                  |                                               |             |                 |               |       |
|                 | Satellites and Signals    | 19911                                         | 11.30       | 145             |               |       |
|                 | Contraction and originals | 8                                             | 1.8         |                 |               |       |
|                 | Spectrum                  | 3                                             | - Fe        | 135             |               |       |
|                 | PPS/Timing                | 67                                            | L E         | 125             |               |       |
|                 | PinPoint-GIS Web          | 8 20-                                         |             | 120             |               |       |
|                 | كننا كسي                  | 051110                                        | 1 1091      | 110             |               |       |
|                 | North up                  | 10 9                                          | 8 7 6       | Boat V          |               |       |
|                 |                           | <u>, , , , , , , , , , , , , , , , , , , </u> | 1.1.1.1     |                 |               |       |
|                 | N DECKIT                  | a lin                                         | ALC: NOT    | 00 00           |               |       |
|                 |                           | 8 1                                           | E R         |                 |               |       |
|                 | Egl                       |                                               | 11 a        |                 |               |       |
|                 | 11 042 5                  | 051 111                                       | 24          | 09. 06-         |               |       |
|                 | -441                      | Inu                                           |             |                 |               |       |
| -GN             | NSS Attituda              |                                               | - Attitu    | de Information  |               |       |
|                 | NUTCE O DODO O MOI        |                                               | Attitu      | de Mode: Attitu | ide fix (2D)  |       |
| E               | oat                       |                                               | Sats        | AUX Attitude:   | 21            |       |
| Fi              | xed 🕑                     |                                               | Delta       | East: 8.2       | 280e-4 m      |       |
|                 |                           |                                               | Delta       | North: 5.6      | 582e-3 m      |       |
| At              | titude Offset             |                                               | Delta       | Up: 9.6         | 697e-3 m      |       |
| He              | eading offset             | 0.000 deg                                     | Head        | ing: 8.292°     | oheading: N/A |       |
| Pit             | tch offset 6              | 0.000 deg                                     | Pitch       | -0.631°         | opitch: N/A   |       |
|                 |                           |                                               |             |                 |               |       |
| C <sup>BA</sup> | Advanced Settings —       |                                               |             |                 |               |       |
| C               | Antenna Location          |                                               |             |                 |               |       |
|                 | Aux1                      | Base                                          |             |                 |               |       |
|                 | Mode auto                 | ▼ auto                                        |             |                 |               |       |
|                 | Delta X 0.00              | 0.000 m                                       | n           |                 |               |       |
|                 | Delta Y 0.00              | 0.000 m                                       | n           |                 |               |       |
|                 | Delta Z 0.00              | 0.000 m                                       | n           |                 |               |       |
|                 |                           |                                               |             |                 |               |       |

Figure 3-13: GNSS Attitude window when two antennas are connected

### GNSS Attitude field

The recommended settings for a Heading setup are **MultiAntenna** mode with attitude calculated using **Fixed** ambiguities as shown. These settings are configured by default.

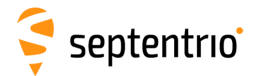

#### Antenna Location and Antenna Offset

The AsteRx SB3 assumes that the main and auxiliary antennas are placed along the longitudinal axis of the vehicle with the auxiliary in front of the main antenna. If the antennas cannot be placed in such a configuration, the reported heading and pitch may be biased. The default settings in the **Antenna Offset** and **Antenna Location** fields shown in Figure 3-14 can be altered to compensate for these biases.

In many cases the antenna baseline will not align perfectly with the vehicle's longitudinal axis or its perpendicular and in these circumstances the provided attitude offset value can also be used to compensate for small angular deviations. Note that, in order to ensure the integrity of the solution, offsets greater than 5 degrees from the longitudinal axis or its perpendicular are not recommended.

An increase in angle between the antenna baseline and the vehicle's longitudinal axis in the clockwise direction corresponds to a positive change in the value of the heading offset To better explain this, a few examples of possible setups are given below in Figure 3-14.

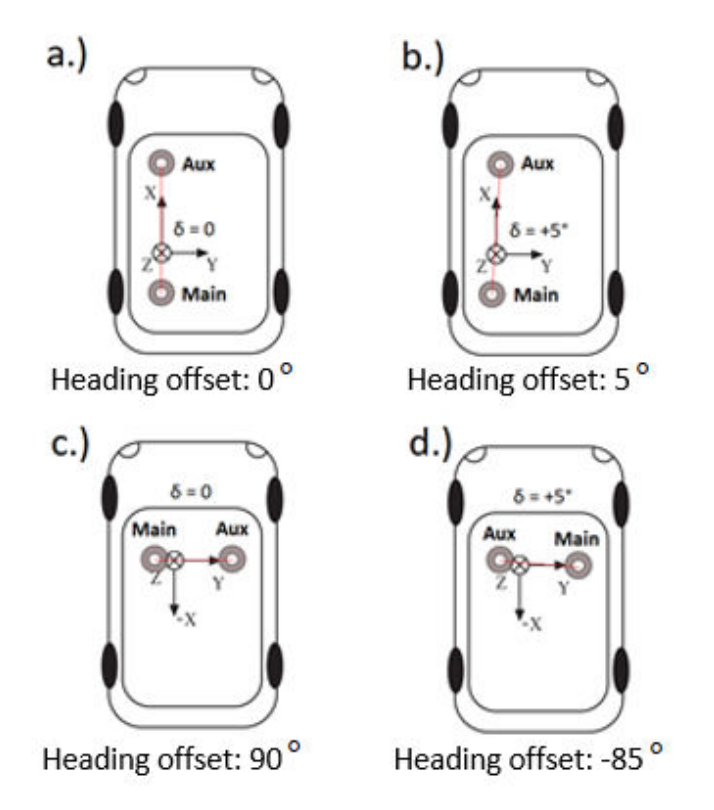

**Figure 3-14:** Examples of a number of antenna setups and the corresponding heading offsets. a.) The default setup for which the angle between the antenna baseline and the longitudinal axis is 0 and no heading offset needs to be set. b.) a slight deviation (5 degrees) from the longitudinal axis in the clockwise direction is reflected by a positive increase in the heading offset. c.) An alternative antenna configuration where the antennas are placed perpendicular to the longitudinal axis. d.) An alternative antenna configuration where the longitudinal axis with a small deviation.

The examples above all relate to a heading offset but the antenna orientation can also be characterized by a vertical offset. Vertical offsets can be compensated for by adjusting the Pitch offset. This may be necessary in cases where the antenna baseline is not exactly parallel to the longitudinal axis of the vehicle or in situations where the two antenna ARPs

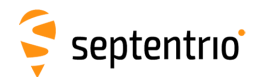

may not be exactly at the same height in the vehicle reference frame. Since pitch is defined as the right-handed rotation about the vehicle Y axis, a situation where the main antenna is mounted lower than the aux antenna (assuming the default antenna setup) will result in a positive pitch a shown in Figure 3-15.

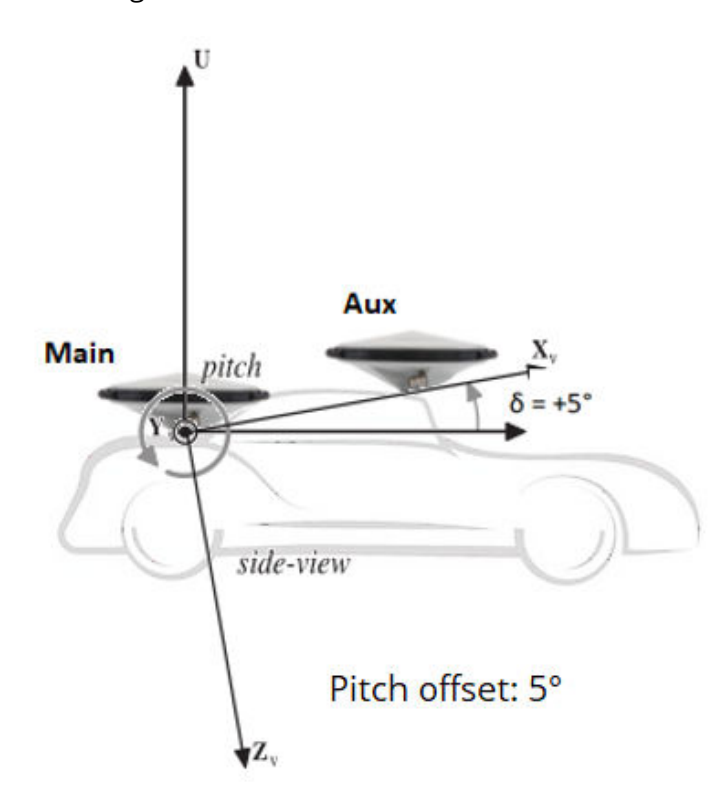

**Figure 3-15:** Visual representation of the effect of vertical offset between the two antennas on the Pitch offset. Assuming the default antenna configuration, the aux antenna being mounted higher will result in a positive value for the pitch.

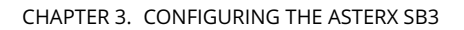

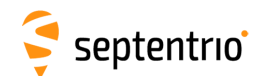

### Step 3: Attitude information in SBF and NMEA data

Details on how to output SBF and NMEA data can be found in Section 4.1.

#### SBF

Attitude information is contained in the SBF blocks *AuxAntPositions*, *AttEuler*, *AttCovEuler* and *EndOfAtt*. These blocks are selected automatically when checking the 'Attitude' box when configuring SBF output via the **NMEA/SBF Out** window as Figure 3-16 shows.

| Attitude        |   |
|-----------------|---|
| AuxAntPositions |   |
| AttEuler        |   |
| AttCovEuler     |   |
| EndOfAtt        | 1 |

Figure 3-16: SBF blocks containing attitude information

#### NMEA

You can output the attitude information from the AsteRx SB3 in NMEA format by selecting the standard NMEA HDT sentence or the Septentrio proprietary HRP sentence as shown in Figure 3-17.

| GSV |  |
|-----|--|
| HDT |  |
| RMC |  |
| ROT |  |
| VTG |  |
| ZDA |  |
| HRP |  |
| LLQ |  |

Figure 3-17: NMEA sentences containing attitude information

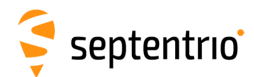

# 3.4 How to configure the AsteRx SB3 as a Base station

This section describes the Base station configurations applicable to the AsteRx SB3. Note: this function is not available in the AsteRx SB3 Pro model.

If the feature is included with the purchased product variant, the AsteRx SB3 can be set up as a Base station receiver and provide differential corrections data to one or more rover receivers.

# Step 1: Preparing the AsteRx SB3 as a Base station

### Set the Base station position as static

To work as a Base station, the position of the AsteRx SB3 should be set to static. The **Static** position mode can be selected in the **GNSS** tab as shown in Figure 3-18.

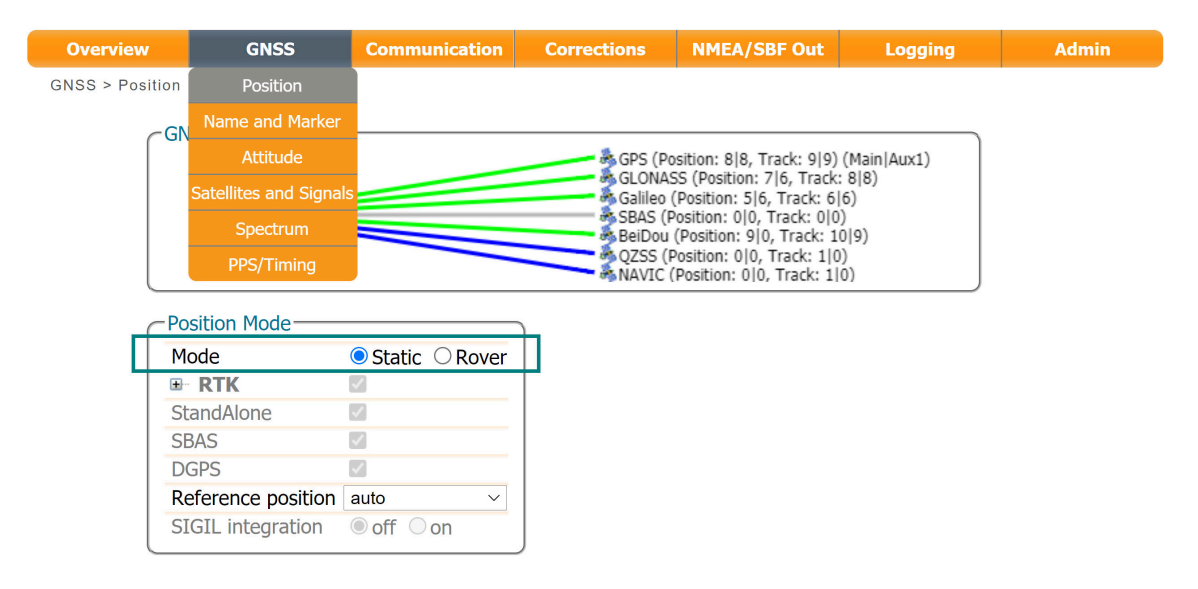

Figure 3-18: Setting the AsteRx SB3 Base station position to static

### Set the correct position

An accurate position of the antenna that is connected to the AsteRx SB3 should also be set. A Rover receiver in RTK mode calculates a position relative to the Base station receiver. The default setting of 'auto' can be used for demonstrations however, for most other purposes where an accurate absolute position is important, a properly surveyed position is advisable. In the example shown in Figure 3-19, the position stored under 'Geodetic1' is used. The static positions can be entered via the **Advanced Settings** menu on the same page. Pre-set positions can be entered in either Geodetic or Cartesian coordinates as shown.

In the **Datum** field, you can select the datum to which the antenna coordinates refer. The selected value is stored in the Datum field of position-related SBF blocks (e.g. PVTCartesian) and also in any output differential corrections. Please note that the **Datum** setting does not apply any datum transformation to the antenna position coordinates.

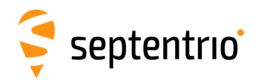

#### Click **OK** to apply the new settings

| HUGE                                                                                                    | Static ○ Rover                                                                                                    |                                                                    |                                                    |                                                                    |                                                                        |                                                                       |
|----------------------------------------------------------------------------------------------------|----------------------------------------------------------------------------------------------------|--------------------------------------------------------------------|----------------------------------------------------|--------------------------------------------------------------------|------------------------------------------------------------------------|-----------------------------------------------------------------------|
|                                                                                                    | ×                                                                                                    |                                                                    |                                                    |                                                                    |                                                                        |                                                                       |
| StandAlone                                                                                                    | <b>V</b>                                                                                                    |                                                                    |                                                    |                                                                    |                                                                        |                                                                       |
| SBAS                                                                                                    | ×                                                                                                    |                                                                    |                                                    |                                                                    |                                                                        |                                                                       |
| DGPS                                                                                                    | V                                                                                                    |                                                                    |                                                    |                                                                    |                                                                        |                                                                       |
| Reference position                                                                                                  | Geodetic1 ~                                                                                                    |                                                                    |                                                    |                                                                    |                                                                        |                                                                       |
| SIGIL integration                                                                                                   | 🖲 off 🔍 on                                                                                                    |                                                                    |                                                    |                                                                    |                                                                        |                                                                       |
| Antonno Informatio                                                                                                  | n                                                                                                    |                                                                    |                                                    |                                                                    |                                                                        |                                                                       |
|                                                                                                    | Main                                                                                                    |                                                                    | Aux1                                               | ]                                                                  |                                                                        |                                                                       |
| Marker to ARP - Ea                                                                                                  | st 0.0000                                                                                                    | m                                                                  | 0.0000                                             | m                                                                  |                                                                        |                                                                       |
| Marker to ARP - No                                                                                                  | orth 0.0000                                                                                                    | m                                                                  | 0.0000                                             | m                                                                  |                                                                        |                                                                       |
| Marker to ARP - Up                                                                                                  | 0.0000                                                                                                    | m                                                                  | 0.0000                                             | m                                                                  |                                                                        |                                                                       |
| Antenna type                                                                                                    | Unknown                                                                                                    | ~                                                                  | Unknown                                            | $\checkmark$                                                       |                                                                        |                                                                       |
| Serial number                                                                                                    | Unknown                                                                                                    |                                                                    | Unknown                                            |                                                                    |                                                                        |                                                                       |
| Setup ID                                                                                                    | 0                                                                                                    |                                                                    | 0                                                  |                                                                    |                                                                        |                                                                       |
|                                                                                                    |                                                                                                    |                                                                    |                                                    | )                                                                  |                                                                        |                                                                       |
| Geodetic Datum                                                                                                    |                                                                                                    |                                                                    |                                                    |                                                                    |                                                                        |                                                                       |
|                                                                                                    |                                                                                                    |                                                                    |                                                    |                                                                    |                                                                        |                                                                       |
| Datum Default                                                                                                    | <u>~</u>                                                                                                    |                                                                    |                                                    |                                                                    |                                                                        |                                                                       |
| Datum Default                                                                                                    | <u> </u>                                                                                                    |                                                                    |                                                    |                                                                    |                                                                        |                                                                       |
| Datum Default                                                                                                    | <ul> <li>✓</li> <li>✓</li></ul> |                                                                    |                                                    |                                                                    |                                                                        |                                                                       |
| Datum Default<br>■Advanced Settings<br>→ Differential Corre                                                         | ctions Usage                                                                                                    |                                                                    |                                                    |                                                                    |                                                                        |                                                                       |
| Datum Default<br>Advanced Settings<br>Differential Corre<br>Antenna Reference                                       | ctions Usage                                                                                                    | ion - Geodetic-                                                    |                                                    |                                                                    |                                                                        |                                                                       |
| Datum Default Advanced Settings Differential Corre Antenna Reference                                                | ctions Usage                                                                                                    | ion - Geodetic-<br>Geodetic2                                       | Geo                                                | odetic3                                                            | Geodetic4                                                              | Geodetic5                                                             |
| Datum Default Advanced Settings Differential Corree Antenna Reference G ARP Latitude                                | ctions Usage<br>ce Point Static Positi<br>cedetic1<br>50.848231000 d                                                                                                    | ion - Geodetic-<br>Geodetic2<br>eg 0.0000                          | Gee<br>000000 deg                                  | odetic3<br>0.00000000 deg                                          | Geodetic4                                                              | Geodetic5                                                             |
| Datum Default Advanced Settings Differential Corree Antenna Reference ARP Latitude ARP Longitude                    | ctions Usage<br>ce Point Static Positi<br>cedetic1<br>50.848231000 d<br>4.731798000                                                                                                    | ion - Geodetic-<br>Geodetic2<br>eg 0.000<br>deg 0.000              | Ger<br>000000 deg<br>000000 deg                    | odetic3<br>0.000000000 deg<br>0.00000000 deg                       | Geodetic4<br>0.000000000 deg<br>0.000000000 deg                        | Geodetic5<br>0.000000000 deg<br>0.000000000 deg                       |
| Datum Default Advanced Settings Differential Corree Antenna Reference ARP Latitude ARP Longitude ARP Altitude       | <ul> <li>ctions Usage</li> <li>ce Point Static Positic</li> <li>cedetic1</li> <li>50.848231000 d</li> <li>4.731798000</li> <li>130.0000 m</li> </ul>                                                                                                    | ion - Geodetic-<br>Geodetic2<br>eg 0.000<br>deg 0.000              | Geo<br>000000 deg<br>000000 deg                    | odetic3<br>0.000000000 deg<br>0.00000000 deg<br>0.0000 m           | <b>Geodetic4</b><br>0.000000000 deg<br>0.000000000 deg<br>0.0000 m     | Geodetic5<br>0.000000000 deg<br>0.00000000 deg<br>0.0000 m            |
| Datum Default Advanced Settings Differential Corree Antenna Reference ARP Latitude ARP Longitude ARP Altitude Datum | ctions Usage ce Point Static Positie cedetic1 50.848231000 d 4.731798000 130.0000 m WGS84                                                                                                    | ion - Geodetic-<br>geodetic2<br>deg 0.0000<br>deg 0.000<br>v WGS84 | Geo<br>000000 deg<br>000000 deg<br>00000 m<br>~ WC | odetic3<br>0.000000000 deg<br>0.00000000 deg<br>0.0000 m<br>3584 ~ | Geodetic4<br>0.000000000 deg<br>0.000000000 deg<br>0.0000 m<br>WGS84 ∽ | Geodetic5<br>0.000000000 deg<br>0.00000000 deg<br>0.0000 m<br>WGS84 ✓ |

Figure 3-19: Setting the static position to the pre-set 'Geodetic1' position

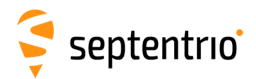

#### Set Marker/Station name

A **Marker name** and **Station code** can also be defined through the **GNSS/Name and Marker** menu as shown in Figure 3-20.

| Marker name      | SEPT       |
|------------------|------------|
| Marker number    | Unknown    |
| Marker type      | Unknown    |
| Station code     |            |
| Monument index   | 0          |
| Receiver index   | 0          |
| Country code     |            |
| Observer Paramet | ters       |
| Observer name    | Unknown    |
| Observer agency  | Unknown    |
| Observer Commer  | nt         |
| Obconvor commo   | nt Unknown |

Figure 3-20: Setting the Station settings

### **Step 2: Configure the internet connection**

GN

An internet connection can be achieved by using the Ethernet connector or the USB connector of the AsteRx SB3. When using Ethernet, make sure your network has internet access. Contact your system administrator to confirm that your network is properly configured. Extra settings are available on the **Ethernet** settings page under the **Communication** menu.

Internet access can be enabled via USB (RNDIS IP interface), however this will depend on the PC or device you are connected to. Specific settings on the PC or device will be necessary so that internet can be shared over USB (e.g. by ssh port forwarding). Please contact your system administrator or PC/device manufacturer to guide you in realizing this connectivity.

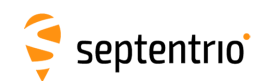

### Step 3a: Configure the output of differential corrections using an NTRIP Caster

The AsteRx SB3 includes a built-in NTRIP Caster that makes correction data from the AsteRx SB3 available to up to 10 NTRIP clients over the internet. The caster supports up to three mount points and can also broadcast correction data from a remote NTRIP server.

All settings relating to the AsteRx SB3 NTRIP Caster can be configured on the **NTRIP Caster** window from the **Communication** menu.

#### Communication > NTRIP Caster Settings General Settings Enable NTRIP caster O of O on IP Port 2101 Caster identifier default Edit Mount Point IP TLS Port 2102 Enabled Yes For TLS, the same certificate is used as for HTTPS Leuven Mount point name Enable Local Serve This can be configured using the Web Server/TLS page Allow external serve Nic Enable Local Server on 🗸 Mount Points Server user name Server password ο Output Type There are currently no mount points defined. Client authenticatio The internal caster mount point is configured New mount point RTCMv3 Data format to distribute RTCMv3 Manual format str Client Users-Currently, no RTCMv3 output is configured. Format details There are currently no users defined. Messages to Output-New user Which RTCMv3 messages do you want to output? B MSM1 Press "OK" to apply the changes. B MSM2 MSM3 ■ MSM4 B MSM5 B MSM6 RTCM1001 RTCM1002 RTCM1003 RTCM1004 RTCM1005 RTCM1006

### Define a new mount point

Figure 3-21: The configuration sequence for defining a new mount point

In the NTRIP Caster window, click on the **Settings** tab.

In the General Settings field, enable the NTRIP Caster and select the IP port over which you wish to send correction data: the default port is 2101.

Click on **Click mount point** as indicated in Figure 3-21. Select **Yes** to enable the mount point and give it a name. This is the name that will appear in the caster source table. Up to 3 mount points can be defined each with a different name. You can also select the type of **Client authentication** for the mount point: **none** - any client can connect without logging in or, **basic** - clients have to login with a username and password.

By default, the field **Allow external server** is set to **No**. By setting **Allow external server** to **Yes** the mount point can receive a stream from a remote NTRIP server.

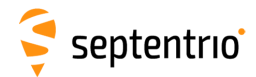

Click on the **Configure Output** ... button to enable the local NTRIP server of the AsteRx SB3 and to select the individual messages you want to broadcast. By default, RTK correction messages necessary for GPS, GLONASS, Galileo and BeiDou are pre-selected. Click **Ok** to apply the settings.

#### Define a new user

If you selected **basic** client authentication when configuring the mount point in the previous step, you will need to define at least one user. The user name and password are the credentials needed for the NTRIP client to access the correction stream.

In the **Client Users** section, click on **C New User** as shown in Figure 3-22. Enter a User Name and Password for the user and select the mount points that they will have access to. Up to 10 NTRIP clients can log in as a particular user. Click **Ok** to apply the settings.

| Enable NTRIP cast                                                                                                 | er ○off ⊙on                                                                |         |                                                     |        | Enable                         | NTRIP caste                                                               | r ⊖off ⊙on                                                                  |              |
|----------------------------------------------------------------------------------------------------|----------------------------------------------------------------------------|---------|-----------------------------------------------------|--------|--------------------------------|---------------------------------------------------------------------------|-----------------------------------------------------------------------------|--------------|
| IP Port                                                                                                    | 2101                                                                       |         |                                                     |        | IP Port                        |                                                                           | 2101                                                                        |              |
| Caster identifier                                                                                                 | default                                                                    |         |                                                     |        | Caster i                       | dentifier                                                                 | default                                                                     |              |
| IP TLS Port                                                                                                    | 2102                                                                       |         |                                                     |        | IP TLS                         | Port                                                                      | 2102                                                                        |              |
| This can be configured                                                                                            | d using the <u>Web Server/TL</u>                                           | S page. |                                                     |        | This can                       | the same cert<br>be configured                                            | using the <u>Web Server/TLS</u>                                             | S page.      |
|                                                                                                    |                                                                            |         |                                                     |        | -Mount E                       | lointe                                                                    |                                                                             |              |
| Mount Points                                                                                                    |                                                                            |         |                                                     |        | F MOULL F                      | Units                                                                     |                                                                             |              |
| Mount Points<br>Name Forma                                                                                        | t Enabled Authent                                                          | cation  |                                                     |        | Nar                            | ne Format                                                                 | Enabled Authentic                                                           | cation       |
| Mount Points<br>Name Forma<br>Leuven RTCMv3                                                                       | t Enabled Authent                                                          | cation  |                                                     | $\Box$ | Nar<br>Leuv                    | ne Format<br>en RTCMv3                                                    | Yes basic                                                                   | cation       |
| Mount Points<br>Name Forma<br>Leuven RTCMv3                                                                       | t Enabled Authent                                                          | cation  |                                                     |        | Norregeneration                | ne Format<br>en RTCMv3                                                    | Yes basic                                                                   | cation<br>[2 |
| Mount Points<br>Name Forma<br>Leuven RTCMv3                                                                       | t Enabled Authent<br>3 Yes basic<br>t                                      | Cation  |                                                     |        | New 1                          | ne Format<br>en RTCMv3<br>mount point                                     | Yes basic                                                                   | cation<br>2  |
| Mount Points<br>Name Forma<br>Leuven RTCMv3<br>New mount point<br>Client Users                                    | t Enabled Authent<br>3 Yes basic<br>t                                      | Cation  | Mildred                                             |        | Client U                       | ne Format<br>en RTCMv3<br>mount point                                     | Yes basic                                                                   | cation<br>2  |
| Mount Points<br>Name Forma<br>Leuven RTCMv3<br>New mount point<br>Client Users<br>Lere are currently              | t Enabled Authent<br>Yes basic<br>t                                        | Cation  | Mildred                                             |        | Client U                       | ne Format<br>en RTCMv3<br>mount point<br>sers                             | Enabled Authention<br>Yes basic                                             | cation       |
| Mount Points<br>Name Forma<br>Leuven RTCMv3<br>New mount point<br>Client Users<br>There are currently             | t Enabled Authent<br>3 Yes basic<br>t<br>no users defined.                 | Cation  |                                                     |        | Client U<br>User Na            | ne Format<br>en RTCMv3<br>mount point<br>sers<br>Allow<br>Moun            | Enabled Authention<br>Yes basic<br>Ted Max. Nr.<br>t Points of Clients      | cation       |
| Mount Points<br>Name Forma<br>Leuven RTCMv3<br>New mount point<br>Client Users<br>There are currently<br>New user | t Enabled Authent<br>3 Yes basic<br>t<br>no users defined.                 | Cation  | Mildred<br>i O<br>Leuven<br>Unused/MP2 Z            |        | Client U<br>User Na<br>Mildred | me Format<br>en RTCMv3<br>mount point<br>sers<br>ame Allow<br>All         | Yes basic<br>Yes basic<br>t Points of Clients<br>10                         | cation       |
| Mount Points<br>Name Forma<br>Leuven RTCMv3<br>New mount point<br>Client Users<br>There are currently<br>New user | It     Enabled     Authent       3     Yes     basic       t               | Cation  | Mildred<br>Leuven C<br>Unused/MP2 C<br>Unused/MP3 C |        | Client U<br>User Ni<br>Mildred | me Format<br>en RTCMv3<br>mount point<br>sers<br>Allow<br>All<br>user     | Yes basic<br>Yes basic<br>t Points of Clients<br>10                         | cation       |
| Mount Points<br>Name Forma<br>Leuven RTCMv3<br>New mount point<br>Client Users<br>There are currently<br>New user | It     Enabled     Authent       Yes     basic       t   no users defined. | Cation  | Mildred<br>Leuven<br>Unused/MP2<br>Unused/MP3<br>10 |        | Client U<br>User N:<br>Mildred | me Format<br>en RTCMv3<br>mount point<br>sers<br>Allow<br>All<br>user     | Enabled Authention<br>Yes basic<br>ed Max. Nr.<br>t Points of Clients<br>10 | cation       |
| Mount Points<br>Name Forma<br>Leuven RTCMv3<br>New mount point<br>Client Users<br>There are currently<br>New user | t Enabled Authent<br>Yes basic<br>t<br>no users defined.                   | Cation  | Mildred<br>Leuven<br>Unused/MP2<br>Unused/MP3<br>S  |        | Client U<br>User Na<br>Ok      | me Format<br>en RTCMv3<br>mount point<br>sers<br>ame Allow<br>All<br>user | Enabled Authention<br>Yes basic<br>ed Max. Nr.<br>t Points of Clients<br>10 | cation       |

Figure 3-22: Configuring the login credentials for a user

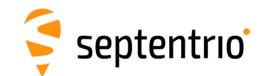

#### Is the NTRIP Caster working?

In the **Status** tab of the NTRIP Caster window, you can see a summary of the NTRIP Caster to make sure that it has been properly configured. In the example shown in Figure 3-23, a client is connected to the mount point named **Leuven** as user **Mildred**.

If the client receivers are configured to send a GGA message to the caster (as was the case in Figure 3-24), then their position will also be visible.

| Mountpoint     | Serv<br>Conne | er<br>cted | Con  | nnect<br>me | Rate   | e C | lients |
|----------------|---------------|------------|------|-------------|--------|-----|--------|
| Leuven         | Yes           |            | 1h11 | .m40s       | 435 Bp | os  | 1      |
|                |               |            |      |             |        |     |        |
| Connected Clie | ents          |            |      |             |        |     |        |
| Connected Clie | ents<br>User  | Conr       | nect | Lati        | tude   | Lon | gitude |

Figure 3-23: Connecting as a client to the AsteRx SB3 NTRIP Caster

#### On the NTRIP Client side

Rover receivers can connect to the NTRIP Caster by entering its IP address and Port as shown in Figure 3-24. After clicking **Ok**, the mount point source table will be filled and a mount point can be selected. The user name and password can then be entered and within a few seconds, the Rover receiver should report an RTK fixed position.

| (N) -               |                 | In:RTCMv3 |                       |
|---------------------|-----------------|-----------|-----------------------|
|                     |                 |           | 192.168.110.227: Leuv |
| Edit NTRIP Connecti | on              |           |                       |
| Mode                | Client          | •         |                       |
| Caster              | 192.168.110.227 |           |                       |
| Port                | 2101            |           |                       |
| User name           | Mildred         |           |                       |
| Password            |                 |           |                       |
| Mount point         | Leuven          | •         |                       |
| Mount point         | Details         |           |                       |
|                     | 10 sec          | T         |                       |

Figure 3-24: Connecting as a client to the AsteRx SB3 NTRIP Caster

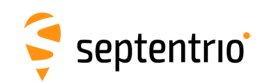

# Step 3b: Configure the output of differential corrections using a TCP/IP in a closed network

#### Configure the IPS connection

Setup an IPS connection over which the differential corrections can be streamed. On the **IP Ports** page, click on **New IP Server** as shown in Figure 3-25, then insert the port number and mode of the connection. When choosing a port number avoid conflicts with other applications such as the commands port (28784), the webserver port (80), the FTP port (21) as well as the default NTRIP port (2101) and the NTP port (123).

| Overview GNSS Communication C                                                                                                    | orrections NMEA/SBF Out                                                             | Logging                                 | Admin |                                                                                                    |
|----------------------------------------------------------------------------------------------------|-------------------------------------------------------------------------------------|-----------------------------------------|-------|----------------------------------------------------------------------------------------------------|
| Communication > IP Ports<br>TCP/IP Port Settings<br>Commands port 28784<br>FIP control port 21<br>IP Server Settings<br>There are currently no server ports defined.<br>New IP Server<br>IP Receive Settings<br>There are currently no receive ports defined<br>New IP Receive Connection<br>CK | Cedit IP Server Settino<br>Port 600<br>Mode TCP2Way<br>UDPAddress 255.255.2<br>Ok C | (send and receive) V<br>55:255<br>ancel |       | TCP/IP Port Settings         Commands port       28784         FTP control port       21         IP Server Settings         ID Port Mode         IP Server         New IP Server         IP Receive Settings         There are currently no receive ports defined.         New IP Receive Connection |

Figure 3-25: Select and configure an IP Server port on which to output differential corrections

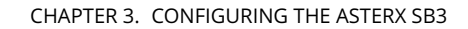

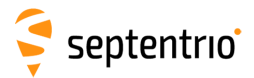

#### Configure the correction stream

On the **Corrections Output** window, click on **New RTCM3 output** as shown in Figure 3-26. You can then select the IPS connection configured in the previous step. The messages necessary for RTK and DGNSS (for GPS, GLONASS, Galileo and BeiDou) are selected by default<sup>1</sup> but you can select any combination of correction messages that you want to output. A summary of other RTCM messages can be found in the 'AsteRx SB3 Reference Guide'.

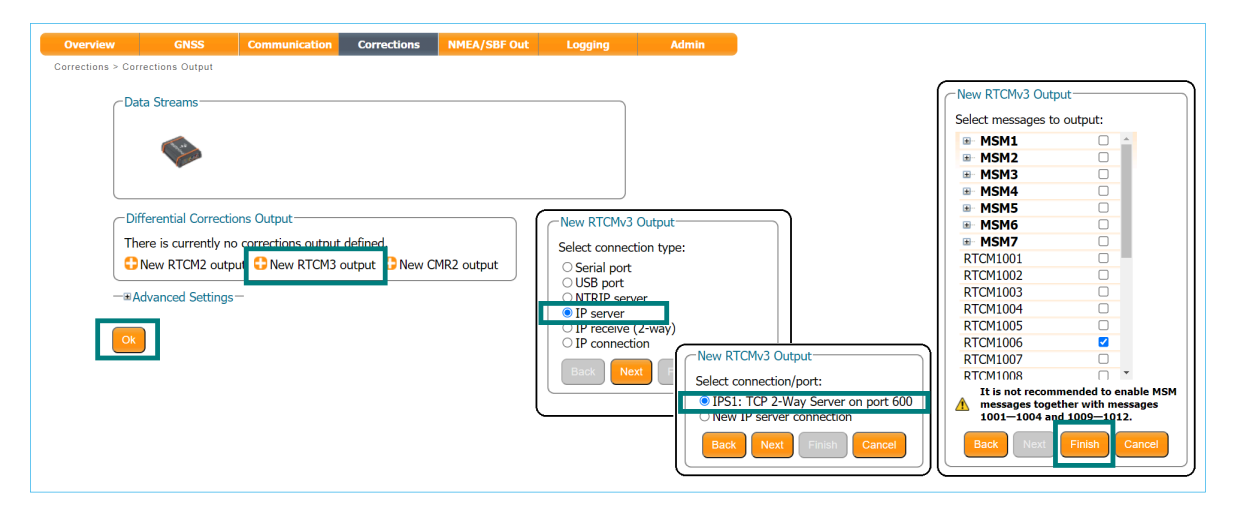

**Figure 3-26:** Output RTCMv3 differential corrections on the configured TCP/IP server port of the Base station receiver

<sup>&</sup>lt;sup>1</sup>Note that if you do not have permissions for RTK Base corrections, you will only be allowed to output RTCM2 DGPS messages

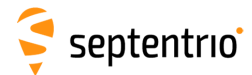

### Verifying the configuration

Having configured the settings and clicked **Ok** to apply them, you can now connect to the configured Ethernet port of the AsteRx SB3 using a terminal emulator tool such as Data Link<sup>2</sup>. The Ethernet IP address is IP address shown under **Ethernet Status** on **Communication > Ethernet** page.

This IP address and the port number 600 can then be used to configure a Data Link connection as shown in Figure 3-27.

| 🧬 Data Link                                                         |                         |                                                                      |                                  |
|---------------------------------------------------------------------|-------------------------|----------------------------------------------------------------------|----------------------------------|
| File Tools Help                                                     |                         |                                                                      |                                  |
| Connection 1                                                        |                         |                                                                      |                                  |
| Connect                                                             | TCP/IP Client           |                                                                      |                                  |
| Show Data                                                           |                         |                                                                      |                                  |
| $Link \to \boxed{1} \boxed{2} \boxed{3} \boxed{4} \boxed{3}$        | Select the connection   | ×                                                                    |                                  |
| $GGA \rightarrow \boxed{1} \boxed{2} \boxed{3} \boxed{4} \boxed{3}$ | Serial TCP/IP UDP       | NTRIP                                                                |                                  |
| Send every 10 th received GGA                                       | Connection Modes        |                                                                      |                                  |
| Connect Script: gurations)\Assignme                                 | TCP/IP Client O TCP     | /IP Server                                                           |                                  |
| Send every 1,00 s.                                                  | Host Name or IP-Address | 🖉 Data Link                                                          |                                  |
| Close Script:                                                       | 102 168 20 1            |                                                                      |                                  |
| Log File:                                                           | 152.100.20.1            | Connection 1                                                         |                                  |
|                                                                     | Port Number             |                                                                      | Top to clini                     |
| Press Connect                                                       | 600 🗢                   | Disconnect                                                           | 1CP/IP Client<br>12.168.20.1:600 |
|                                                                     |                         | Show Data                                                            |                                  |
|                                                                     |                         | $Link \rightarrow \boxed{1} \boxed{2} \boxed{3} \boxed{4} \boxed{5}$ | 6                                |
|                                                                     |                         | $GGA \rightarrow \boxed{1} \boxed{2} \boxed{3} \boxed{4} \boxed{5}$  | 6                                |
|                                                                     |                         | Send every 10'th received GGA                                        |                                  |
|                                                                     |                         | Connect Script: gurations)\Assignments                               | _solutions.docx                  |
|                                                                     |                         | Send every 1,00 s.                                                   |                                  |
|                                                                     | ОК                      | Close Script:                                                        |                                  |
| L                                                                   |                         | Log File:                                                            |                                  |
|                                                                     |                         |                                                                      |                                  |
|                                                                     |                         | Connected to 192.168.20.1                                            | /O 0,5/0,0 kBps                  |

**Figure 3-27:** Configure the Data Link terminal emulator tool to connect to the AsteRx SB3 Ethernet port over which differential corrections have been configured

When connected to the output correction stream, click on the **Show Data** button on Data Link and you should see output similar to that shown in Figure 3-28.

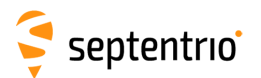

| nata Link: Connection 1                  |                          | <u>177</u> 7      |                            |
|------------------------------------------|--------------------------|-------------------|----------------------------|
| >à□鰍\ő»□€£kAú馥vZ×8z□HÓ»?@pb□□、           | OD4øÀ5ßúzÀDð 'ÿD         | Ê à⊡ú¢€⊡1⊡ÅúC     | \$#m)Ìcó(«E                |
| nownDSEPT ASTERXD4.4.xD3024596Ì          | GäÓLà≀à?aÓ¥>À4⊡ • T]æ    | įѰ;ÚvËý*€:        | aþ£EÿÐDÉÿŐS                |
| öÈl ÚÄú6OûX□□ÿ;□□、雛□¹Ôm?îÀÝ              | û[áR`@⊡載p{ÿSÿÑ;à@Õ%urÓ⊡> | >à□\\õ»□€EkAú骸vZ> | sz⊡HÓ»?@pb                 |
| ₽€Mú                                     |                          |                   |                            |
| 24596ÌGäÓLà≿à?aÓ¥>À4+" T1⊡<br>/ene ònn∜n | Ѱ;Úv£ý*€lûp!æþ£Eÿ        | Ü□ê?Õal□pô_ő:麽□¯Ć | éþ,ÚG <mark>⊗⊡;S</mark> W  |
|                                          | - 14                     |                   |                            |
| nknownOSEPT ASTERXO4.4.xO302459          | 96ÌGäÓLà≀à?aÓ¥>À4:Â T⊡:  | ¢ Ѱ¿ÚAwGý*€);     | 5À!  <mark>þ</mark> £EÿÖDÝ |
| è0@O('ü鮴O:@麽;úkĐOOfñÿV9謊).EpOpj          | þà ì□ ÿÑ¢]VQ際(;;Ò¶□,?ø□  | ¢6,Xøïèl@OóýAÀL∤  | ýkkú0                      |
| nownDSEPT ASTERXD4.4.xD3024596Ì          | GāÓLà čà?a               |                   |                            |
| <                                        |                          |                   | >                          |
|                                          |                          |                   |                            |
|                                          |                          |                   |                            |
| Shaw All data                            | ion for None             | -                 |                            |
| Show All data                            | ion for None             | •                 |                            |

**Figure 3-28:** The RTCMv3 differential correction stream output from the IPS1 Ethernet connection of the AsteRx SB3

When a connection to the configured Ethernet port has been established, in this example using Data Link, the **Data Streams** field on the Corrections Output window should now show the active blue connection shown in Figure 3-29 and the corrections output icon in the information panel should appear active.

| Overview           | GN          | SS Communi                                                                                                    | cation   | Corrections      | NMEA/SBF Out            | Logging | Admin |
|--------------------|-------------|----------------------------------------------------------------------------------------------------|----------|------------------|-------------------------|---------|-------|
| Corrections > Corr | ections Ou  | itput                                                                                                    |          |                  |                         |         |       |
| D-t                | <b>C</b> 1  | _                                                                                                    |          |                  |                         |         |       |
| Dat                | a Stream    | S                                                                                                    |          |                  |                         |         |       |
|                    |             |                                                                                                    |          |                  |                         |         |       |
|                    |             | and the second second se |          |                  | PS1 (Out:RTCMv3 0.10kB/ | /s)     |       |
|                    |             |                                                                                                    |          |                  |                         |         |       |
|                    |             |                                                                                                    |          |                  |                         |         |       |
| ⊂ Dif              | ferential ( | Corrections Output-                                                                                                    |          |                  |                         |         |       |
|                    | Port D      | escription                                                                                                    | Туре     | Messages         |                         |         |       |
| ۲                  | IPS1 TO     | CP 2-Way Server on<br>ort 600                                                                                                    | RTCMv3   | 3 1006, 1033, 12 | 30 📝 🗙                  |         |       |
| 0                  | New RTC     | M2 output 🚦 New I                                                                                                    | RTCM3 ou | tput 🛟 New C     | MR2 output              |         |       |
|                    |             |                                                                                                    |          |                  |                         |         |       |
| —∎Ac               | dvanced S   | Settings—                                                                                                    |          |                  |                         |         |       |
| _                  |             |                                                                                                    |          |                  |                         |         |       |
| Ok                 |             |                                                                                                    |          |                  |                         |         |       |
|                    |             |                                                                                                    |          |                  |                         |         |       |

**Figure 3-29:** Web Interface showing differential corrections output over an Ethernet connection

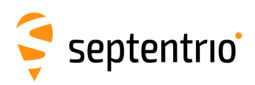

# **4** Common Receiver Operations

# 4.1 How to configure SBF and NMEA output

The AsteRx SB3 can output position and GNSS data in both standard NMEA format and Septentrio's proprietary compact binary format SBF. The following sections detail how to configure connections to other devices in order to send data.

SBF and NMEA can also be logged on the internal 16 GB disk of the AsteRx SB3 . Section 4.2.1 and 4.3 detail how to log data on the receiver and how to download data logged on the receiver.

# 4.1.1 Output over a serial COM connection

The AsteRx SB3 can be connected via a serial COM cable to an RS-232 compatible secondary device.

### Step 1: Configure the serial COM port

The COM port of the AsteRx SB3 should be configured with the same baud rate and flow control setting as the coupled device. These settings can be configured via the **Communication/Serial Port** tab as shown in Figure 4-1. In this example, COM3 is set with a speed of 19200 baud.

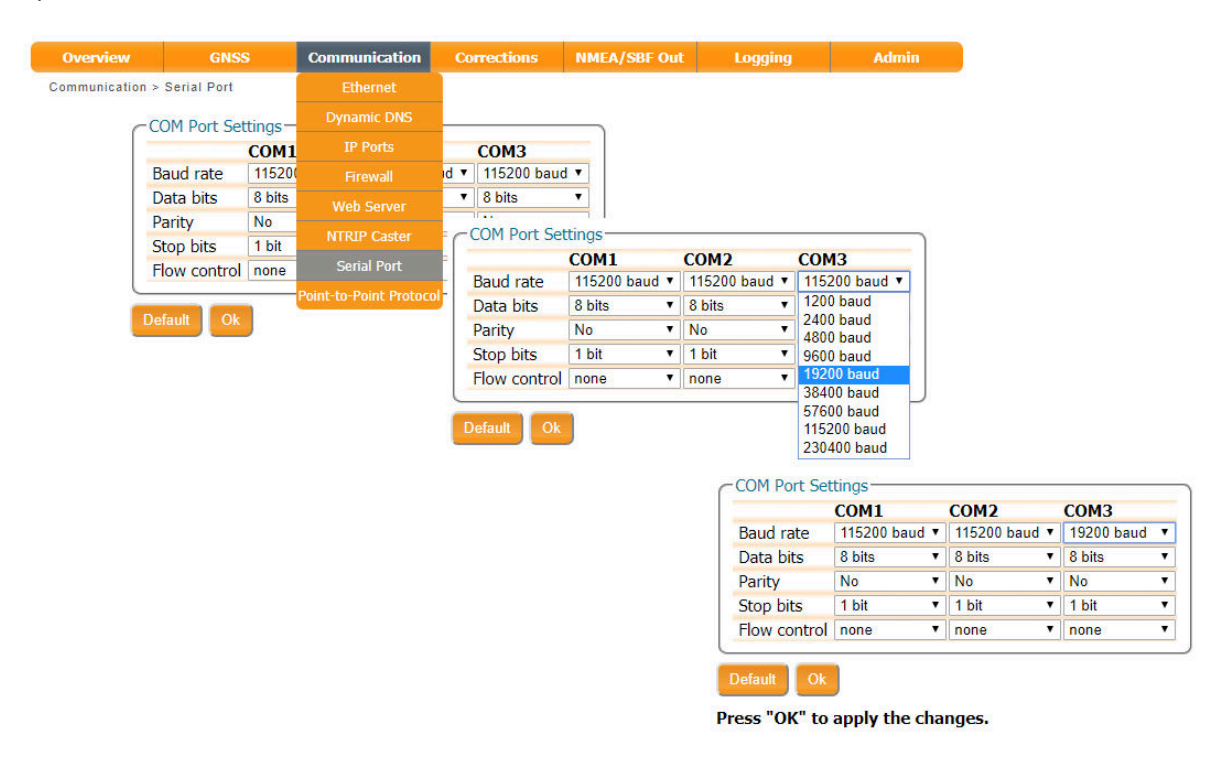

Figure 4-1: Configure the baud rate and flow control of the AsteRx SB3

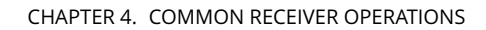

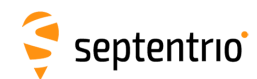

### Step 2: Configure data output

#### NMEA

In the **NMEA/SBF Out** tab, clicking on **New NMEA Stream** will guide you through the steps needed to configure NMEA output as shown in Figures 4-2 and 4-3.

Figure 4-2: Selecting to output NMEA data on COM3

| Select mess | sages to output |        |       | Port         | Туре     | Messages         | Interval          |          |                   |
|-------------|-----------------|--------|-------|--------------|----------|------------------|-------------------|----------|-------------------|
| Interval    | 1 sec           | •      | 0     | COM3         | NMEA     | GGA+ZDA          | 1 sec             |          |                   |
| DIM         |                 | -      | 0     | New N        | MFA str  | eam 🛟 New SBE    | stream            |          |                   |
| CBC         |                 |        | Str   | eame n       | renared  | nress "OK" to a  | nnly the changes  |          |                   |
| GGA         |                 | _      |       | cumo p       | repared  | , press on to a  | ppi) are changes. |          | J                 |
| GNS         |                 | -      | - 🗷 A | dvance       | d Settin | igs—             |                   |          |                   |
| GRS         |                 | -      |       |              |          |                  |                   |          |                   |
| GSA         |                 | -      | Def   | ault         | Ok       |                  |                   |          |                   |
| GST         |                 |        |       | llour        |          |                  |                   |          |                   |
| GSV         |                 |        | Pres  | s "OK"       | to app   | bly the changes. | •                 |          |                   |
| HDT         |                 |        |       |              |          |                  |                   |          |                   |
| RMC         |                 |        | CDat  | a Strea      | ms       |                  |                   |          |                   |
| ROT         |                 |        |       |              |          |                  |                   |          |                   |
| 110         | -               |        |       |              | -        |                  | <                 | COM3 (Ou | it:NMEA 0.07kB/s) |
| ZDA         | 2               |        |       | N.           |          |                  |                   |          |                   |
| HUU         |                 |        |       |              |          |                  |                   |          |                   |
| Back        | Next Finish     | Cancel |       |              |          |                  |                   |          | a                 |
|             |                 |        |       | IEA/SBI      | - Outpu  | t Streams        |                   |          | )                 |
|             |                 |        |       | Port<br>COM2 | Туре     | Messages         | Interval          | D Y      |                   |
|             |                 |        |       | COMS         | INMEA    | GGATZDA          | 1 Sec             | -        |                   |
|             |                 |        | 0     | New N        | MEA stre | eam 🛟 New SBF    | stream            |          |                   |
|             |                 |        |       |              |          |                  |                   |          | )                 |
|             |                 |        | - 🗷 A | dvance       | d Settin | gs-              |                   |          |                   |
|             |                 |        |       |              |          |                  |                   |          |                   |

Figure 4-3: Selecting to output the GGA and ZDA NMEA message every second

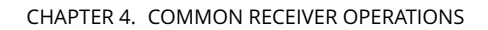

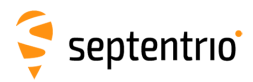

#### SBF

By clicking **New SBF stream** in the **NMEA/SBF Out** window, a second output stream can be configured. In the example shown in Figures 4-4 and 4-5 the PVTCartesian SBF data block will be output over COM1 once per second.

| Data Streams         Image: Complex Streams         MMEA/SBF Output Streams         Port       Type         Orms       Interval         Image: Streams         Image: Streams </th <th>Data Streams         Image: Comparison of the stream of the stream of t</th> <th>erview</th> <th>GNSS</th> <th>Communication</th> <th>Corrections</th> <th>NMEA/SBF Out</th> <th>Logging</th> <th>Admin</th> | Data Streams         Image: Comparison of the stream of the stream of t | erview | GNSS            | Communication | Corrections | NMEA/SBF Out                                                                                      | Logging       | Admin   |
|----------------------------------------------------------------------------------------------------|----------------------------------------------------------------------------------------------------|--------|-----------------|---------------|-------------|---------------------------------------------------------------------------------------------------|---------------|---------|
| COM3 NMEA GGA+ZDA       1 sec       Select connection type:         New NMEA stream       New SBF stream       Serial port         Advanced Settings       If yee       NTRIP server         If yee       If yee       If yee         Default       Ok       If yee                                                                                                    | COM3 NMEA GGA+ZDA       1 sec       X            • New NMEA stream       • New SBF stream       Select connection type:            • Advanced Settings—        • NTRIP server            • Default       • New            • Ok       • New SBF stream            • Default       • New SBF stream            • Default       • New SBF stream            • Default       • New SBF stream                                                                                                    |        | ta Streams      | eams-         | erval       | COM3 (Out:NMEA 0.07kE<br>- New SBF Output-                                                        | i/s)          |         |
|                                                                                                    | Back Next Finish Cancel New SBF Outp                                                                                                    | ●      | Vew NMEA stream | •+ZDA 1 se    |             | Select connection<br>Serial port<br>NTRIP server<br>IP server<br>IP receive (2-w<br>IP connection | type:<br>vay) |         |
| ● COM1<br>● COM3                                                                                                    |                                                                                                    |        |                 |               |             |                                                                                                   |               | Back Ne |

Figure 4-4: Selecting to output SBF data on COM1

| New SBF Output          |             | )         |         |          |                  |                   |   |   |
|-------------------------|-------------|-----------|---------|----------|------------------|-------------------|---|---|
| Select messages to ou   | itput:      |           |         |          |                  |                   |   |   |
| Interval 1 sec          | •           |           |         |          |                  |                   |   |   |
| Rinex (meas3)           |             |           |         |          |                  |                   |   |   |
| Support                 |             |           |         |          |                  |                   |   |   |
| Hide detailed selection | 100 C       |           |         |          |                  |                   |   |   |
| Measurements            |             |           |         |          |                  |                   |   |   |
| Meas3                   |             | CN        | MEA/SBI | F Outpu  | it Streams       |                   |   |   |
| RawNavBits              |             |           | Port    | Туре     | Messages         | Interval          | - |   |
| <b>⊞</b> GPS            |             |           | COM1    | SBF      | PVTCartesian     | 1 sec             | 2 | × |
| ⊞ GLO                   |             | 🤍         | COM3    | NMEA     | GGA+ZDA          | 1 sec             |   | × |
| <b>∃</b> GAL            |             |           | New NR  |          | eam 🖸 New SBE    | stream            |   |   |
| <b>B</b> GEO            |             | C+        |         | TER SU   | proce "OK" to p  | and the changes   |   |   |
| BDS                     |             | SU        | reams p | repared  | , press OK to a  | oply the changes. | 6 |   |
| <b>₽ 07</b> 5           |             | -==/      | Advance | d Settir | nas-             |                   |   |   |
| PVTCart                 |             | 1 1 1 1 1 |         |          |                  |                   |   |   |
| PVTCartesian            | <b>.</b>    |           |         |          |                  |                   |   |   |
| Back Next Fir           | nish Cancel | Pres      | s "OK"  | to app   | bly the changes. |                   |   |   |

Figure 4-5: Selecting to output the PVTCartesian SBF block every second

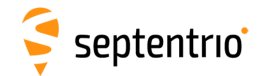

### Step 3: Verifying the configuration

Having configured the data output and clicked on **Ok**, the **NMEA/SBF Out** page will now display a summary of all data output as shown in Figure 4-6.

| Overview | GI       | ISS/IN  | S Communicat    | tion Corr | ecti | ons      | NMEA/SE           | SF Out   | Loggin | g | Admin |
|----------|----------|---------|-----------------|-----------|------|----------|-------------------|----------|--------|---|-------|
|          |          |         |                 |           |      |          |                   |          |        |   |       |
| CDa      | ata Stre | ams —   |                 |           |      |          |                   |          |        |   |       |
|          |          |         |                 |           |      | COMI     | (Out:SBE 0.06     | kB/s)    |        |   |       |
|          | 4        | (m)     |                 |           | Ser  |          | Conception of the | nu oj oj |        |   |       |
|          |          | 00      |                 |           | 0    | COM      | Out-NMEA A        | 0760/6)  |        |   |       |
|          |          |         |                 |           | 000  | COM:     | CULTINMEA U.      | U/KB/S)  |        |   |       |
| _        |          |         |                 |           |      |          |                   |          |        |   |       |
| CNM      | 1EA/SBI  | = Outpu | it Streams      | -         | _    |          |                   |          |        |   |       |
|          | Port     | Туре    | Messages        | Interval  | D    | ~        |                   |          |        |   |       |
|          | COM1     | SBF     | PosCovCartesian | 1 sec     | 4    | <u> </u> |                   |          |        |   |       |
|          | СОМЗ     | NMEA    | GGA+ZDA         | 1 sec     | 13   | ×        |                   |          |        |   |       |
| 0        | New N    | 1FA str | eam             | eam       |      |          |                   |          |        |   |       |
| -        |          | 10100   |                 | cum       |      |          |                   |          |        |   |       |

Figure 4-6: Summary of all configured data output streams

Figure 4-7 shows the actual data output. NMEA is in ASCII and is thus readable unlike SBF which is formatted in binary. In this example, the serial COM was connected to a PC via a USB adapter which maps the serial connection to a virtual COM9 of the PC.

| \$GPGGA, 110505.75, 5050.5845766, N, 00429.2577391, E, 4, 16, 0.8, 70.7634, M, 47.:         \$GPGGA, 110505.80, 5050.5845763, N, 00429.2577391, E, 4, 16, 0.8, 70.7629, M, 47.:         \$GPGGA, 110505.90, 5050.5845763, N, 00429.2577393, E, 4, 16, 0.8, 70.7628, M, 47.:         \$GPGGA, 110505.90, 5050.5845764, N, 00429.2577393, E, 4, 16, 0.8, 70.7628, M, 47.:         \$GPGGA, 110505.90, 5050.5845764, N, 00429.2577393, E, 4, 16, 0.8, 70.7628, M, 47.:         \$GPGGA, 110506.00, 56         \$GPGGA, 110506.10, 56         \$GPGGA, 110506.10, 56         \$GPGGA, 110506.10, 56         \$GPGGA, 110506.20, 56         \$GPGGA, 110506.25, 56         \$GPGGA, 110506.25, 56         \$GPGGA, 110506.25, 56         \$GPGGA, 110506.30, 56         \$GPGGA, 110506.55, 56         \$GPGGA, 110506.55, 56                                                                                                    | 🖨 Data Link: Connect                                                                                                    | ion 1                                                                                                    |                                                                                               |                                                              | ×                                                                                 |                                                                        |                                                              |                                                |
|----------------------------------------------------------------------------------------------------|----------------------------------------------------------------------------------------------------|----------------------------------------------------------------------------------------------------|-----------------------------------------------------------------------------------------------|--------------------------------------------------------------|-----------------------------------------------------------------------------------|------------------------------------------------------------------------|--------------------------------------------------------------|------------------------------------------------|
| \$GPGGA, 110505.95,56         \$GPGGA, 110506.00,56         \$GPGGA, 110506.05,56         \$GPGGA, 110506.10,56         \$GPGGA, 110506.15,56         \$GPGGA, 110506.15,56         \$GPGGA, 110506.15,56         \$GPGGA, 110506.20,56         \$GPGGA, 110506.20,56         \$GPGGA, 110506.20,56         \$GPGGA, 110506.20,56         \$GPGGA, 110506.20,56         \$GPGGA, 110506.20,56         \$GPGGA, 110506.20,56         \$GPGGA, 110506.20,56         \$GPGGA, 110506.30,56         \$GPGGA, 110506.30,56         \$GPGGA, 110506.30,56         \$GPGGA, 110506.30,56         \$GPGGA, 110506.30,56         \$GPGGA, 110506.30,56         \$GPGGA, 110506.30,56         \$GPGGA, 110506.30,56         \$GPGGA, 110506.30,56         \$GPGGA, 110506.35,56         \$GPGGA, 110506.35,56         \$GPGGA, 110506.35,56         \$GPGGA, 110506.63,56         \$GPGGA, 110506.63,56         \$GPGGA, 110506.63,56         \$GPGGA, 110506.63,56         \$GPGGA, 110506.35,56         \$GPGGA, 110506.35,56         \$GPGGA, 110506.35,56         \$GPGGA, 110506.35,56         \$GPGGA, 110506.35,56         \$GPGGA, 110506.35,56 <td>\$GPGGA,110505.75,50<br/>\$GPGGA,110505.80,50<br/>\$GPGGA,110505.85,50<br/>\$GPGGA,110505.90,50</td> <td>)50.5845766,N,00429.2577391,E<br/>)50.5845768,N,00429.2577391,E<br/>)50.5845763,N,00429.2577394,E<br/>)50.5845763,N,00429.2577393,E</td> <td>,4,16,0.8,70.<br/>,4,16,0.8,70.<br/>,4,16,0.8,70.<br/>,4,16,0.8,70.</td> <td>.7634,M,4<br/>.7629,M,4<br/>.7628,M,4<br/>.7624,M,4</td> <td>7.1<br/>7.1<br/>7.1<br/>7.1</td> <td></td> <td></td> <td></td> | \$GPGGA,110505.75,50<br>\$GPGGA,110505.80,50<br>\$GPGGA,110505.85,50<br>\$GPGGA,110505.90,50                                                 | )50.5845766,N,00429.2577391,E<br>)50.5845768,N,00429.2577391,E<br>)50.5845763,N,00429.2577394,E<br>)50.5845763,N,00429.2577393,E                                                                 | ,4,16,0.8,70.<br>,4,16,0.8,70.<br>,4,16,0.8,70.<br>,4,16,0.8,70.                              | .7634,M,4<br>.7629,M,4<br>.7628,M,4<br>.7624,M,4             | 7.1<br>7.1<br>7.1<br>7.1                                                          |                                                                        |                                                              |                                                |
| \$GPGGA,110506.10,50       "@>>@02\$@Q\$@N_418èý +x_4:1         \$GPGGA,110506.15,50       \$GPGGA,110506.20,50         \$GPGGA,110506.20,50       \$\$GPGGA,110506.25,50         \$GPGGA,110506.30,50       "\$@ 'O`lp +x_4*'Eú5ÀàGSeó?dEÿô;pô;#*t:Ráé:C1!ñC*x         "\$@ 'O`lp +x_4*'U(ú±NA"=ÜHÔE!!An)bÜAÇRA~t=Bîî;UDS;w&å°ù0 D+´<·È?aQ>!!!C*         "\$@ 'O`lp +x_4*'U(ú±NA"=ÜHÔE!!An)bÜAÇRA~t=Bîî;UDS;w&å°ù0 D+´<·È?aQ>!!!C*         "\$@:@02\$@(18Lp +x_4*'IZ 8 ¬ 7a¬8-ê)= Uý6 6 7ù0 D] <a1û0 +x]*="" 7\<="" d\$@[2!!18lp="" dù0="" td="" ù="">         7Ú5_80&gt;=5" 6[47n ôµ 5§µ1*p7\$@,ˤDLp +x]94}*(@d¥7A CEe6? Î         0;tîêwUBs&gt;w&amp;â:C1 ñC*         "\$@*@00@02\$@ûô(418°p +x]*E&lt;8udi7gø¬8 Å)=nÛp6* ì7ù0 Dvô;1ù0 Dù0 D\$@[iW!!8°p +x]*{D</a1û0>                                                                                                    | \$GPGGA,110505.95,50<br>\$GPGGA,110506.00,50<br>\$GPGGA,110506.05,50                                                                         | nta Link: Connection 2                                                                                                    |                                                                                               |                                                              |                                                                                   | _                                                                      |                                                              | ×                                              |
| "\$@+ë¦O`°p -x]+Rbä[ú±NAÛ+ HÕE!!A©üÜAÇRA~t=Bæ+:äÈl;Èl~°ù© Đc;‡Iè È? O >!!)+C+         "@@60002\$@ûÔ4[8°p -x]+C< 8üďì7gø¬8 Å)=nÛp6+ ì7ù0 ĐvÒ;¶ù0 Đù0 Đ\$@íW!!t8°p -x]+C                                                                                                    | \$GPGGA,110506.10,50<br>\$GPGGA,110506.15,50<br>\$GPGGA,110506.20,50<br>\$GPGGA,110506.25,50<br>\$GPGGA,110506.30,50<br>\$GPGGA,110506.35,50 | "60>80Q\$@N_418èý ⊦x<br>8;\7RĬ8Ó▶*=«♥ü6LQ 7ù0 ĐÄ À<br>µhwn7\$@l_ʤDèý ⊦x 04)•∢`Æú5Àå<br>"\$@ 'O`Lb ⊦x • Ü[ú1<br>"60:80Q\$@ 418Lb ⊦x •ï2<br>7Ú5_8Ö>=5" 6047n Ôµ 5§µ1•p7\$@<br>Õ;tîÊ»UĐs»w&â:Ct ñC◆ | I<br>Iù❶ Đù❶ Đ\$@±Ñ‼<br>SSeó?dÞÿÔ;pÔÇ<br>NA∵=ÜHÕE‼An)k<br>3 8 ¬ 7a¬8-ê)=<br>,ˤDLþ ⊾x∎04)◆     | 18èý ⊢x∎<br>≫é×t:Râé:<br>ÜAÇRA~t=H<br>Uý6 ô 7ù0<br>∢@d¥7À CÆ | â 7e` <b>4</b> 7 <b>4</b> ¬7,<br>:C‡!ñC◆x<br>B‡ÎÊ;UĐs;w&â<br>D]<À¶ù© Đù©<br>eó? Î | }§8¾¬@5 <b>Л</b> £<br>°ù <b>®</b> Đ♠´ <<br>Đ\$@ <b>⊒</b> Q‼ <b>1</b> 8 | 2 6v1∢7U<br>• È?aQ ><br>Lþ ⊢x <b>⊑</b> ◆                     | ′еЁµВТ ^<br>> <b>!!</b> ▶С◆<br>ù 7\1•          |
|                                                                                                    | Show All data                                                                                                    | "\$@→ë¦O`°p ⊢x →Rbä[ú<br>"@@600Q\$@ûÔ4‡8°p ⊢x →<br>"\$@È ¦O`¶ÿ ⊢x →è)é[ú:<br>"@@D00a\$@Ü\$4‡8¶ÿ ⊢x →i<br>¥)=↓:7m¶Å7ù0 Đć·À¶ù0 Đù0 Đ\$@Ã‼<br>"                                                    | ±NAÛ→ HÕE‼A©üÜ<br>£< 8ü <b>dì</b> 7gø¬8 Ã<br>±NAÆÕøHÕE‼A±¢<br>4Ý 8d¤ì7ÈA®8<br>⊈8¶ÿ ⊢x∎ocd 7 ; | JAÇRA~t=Ba<br>.)=nÛþ6♥ ì<br>ÜAÇRA~t=<br>S¶7w ®7- §           | æ→:ãÈI;Èl~°ù <br>7ù@ ĐvÒ;¶ù@ Đ<br>Ɓåû ¹F®G9æ®<br>§8©Ï65≪Ë 6 ¤¤                    | 9 Đc;‡Iè :<br>ρù@ Đ\$@í₩<br>;ù@ ĐC~]V<br>7ừ Øμ Õ▲μ                     | È? O > <b>‼)</b><br>‼ <b>1</b> 8°p ⊢x<br>7É È?Da<br>Ø q7\$@{ | ·C◆<br>□◆{D ↓<br>>!!▶C◆<br>SË×D¶ <u>↓</u><br>✓ |
| Show All data  V Auto completion for None V                                                                                                    |                                                                                                    | Show All data ~ Auto com                                                                                                    | npletion for None                                                                             | 0070                                                         |                                                                                   | ~                                                                      |                                                              | >                                              |

**Figure 4-7:** Example showing output of NMEA GGA (left panel) and SBF PVTCartesian (right panel) data

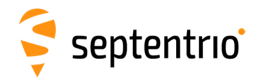

## 4.1.2 Output over Ethernet

SBF and NMEA data can be sent over an Ethernet connection from the AsteRx SB3 .

### Step 1: Configure an IP connection on the AsteRx SB3

The Ethernet port settings can be configured by selecting **IP Ports** from the **Communication** menu. In the example shown in Figure 4-8, port 600 has been configured as connection IPS1 in **TCP2Way** mode so data can be received as well as transmitted over the connection. When choosing a port number, avoid conflicts with other applications such as the commands port (28784), the webserver port (80), the FTP port (21) as well as the default NTRIP port (2101) and the NTP port (123).

Note that a new IP port can also be configured by following the sequence of settings for NMEA output described in *Step 2*.

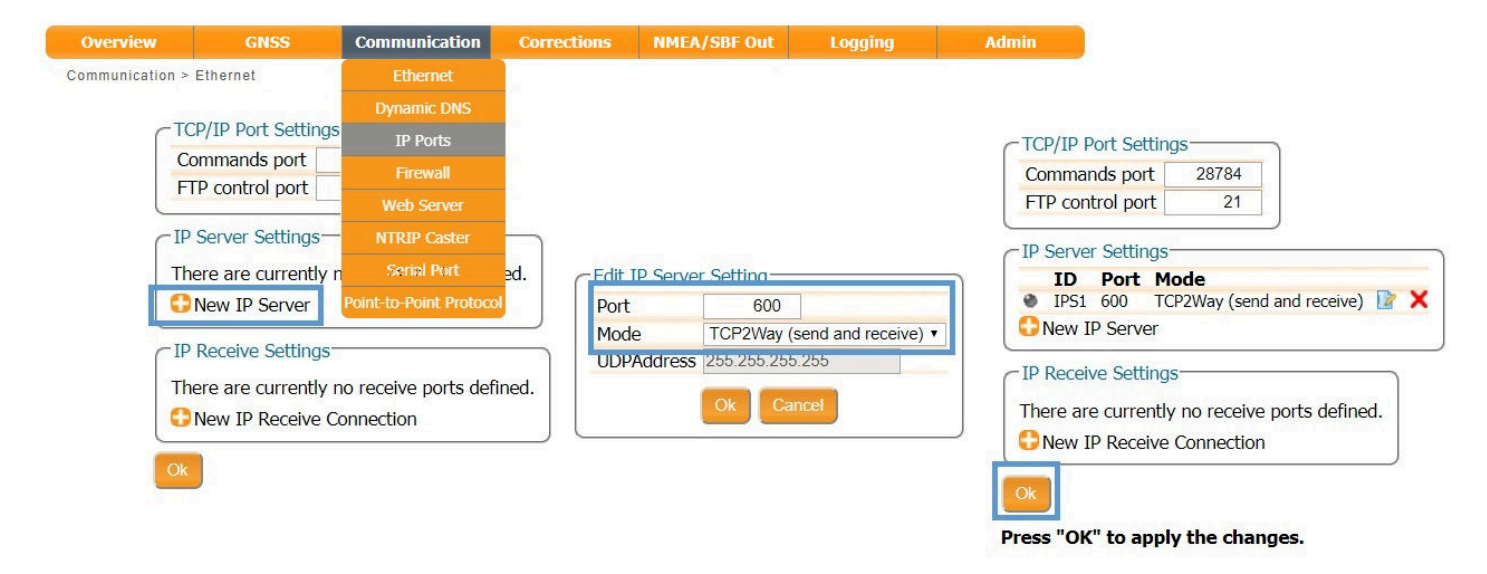

Figure 4-8: Configuring the TCP/IP server port setting for data output

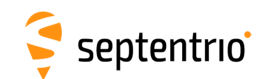

### **Step 2: Configure output of NMEA messages**

In the **NMEA/SBF Out** window, click on **New NMEA stream** and follow the sequence of windows to configure the data you want to output. In the example shown in Figure 4-9, the NMEA GGA message will be output every second. Ensure that the previously configured IPS1 port is selected for output as highlighted.

| Data Streams         Image: Streams         Image: S                                                                                                    |                   |
|----------------------------------------------------------------------------------------------------|-------------------|
| NMEA/SBF Output Streams         There are currently no data streams defined.         New NMEA stream       New SBF stream         Advanced Settings-         Mathematical Settings-         Image: Stream Stream S                                                    |                   |
| NMEA/SBF Output Streams         There are currently no data streams defined.         Image: Provide the stream         Image: Provide the stream         Image: Provide the                                                                                                    |                   |
| Image: New NMEA stream       Image: New NMEA stream         Image: New NMEA stream       Image: New NMEA stream         Image: New NMEA stream       Image: New NMEA stream         Image: New NMEA stream       Image: New NMEA stream         Image: New NMEA stream       Image: New SBF stream         Image: New NMEA stream       New SBF stream         Image: New NMEA stream       New Stream         Image: New NMEA stream       New Stream         Image: New NMEA stream       New NMEA stream                                                                                                    |                   |
| Default       Ok         IP server       IP server         IP receive (2-way)       IP connection         Back       Next         Back       Next         MMEA/SBF Output Streams       Select messages to output         Interval       1 sec         IPS1       TCP 2-Way Server on NMEA         Streams prepared, press "OK" to apply the changes.       Interval                                                                                                    |                   |
| Back       Next       Finish       Cancel       Back       Next       Finish         NMEA/SBF Output Streams       New NMEA Streams       New NMEA GGA       Interval       Select messages to output       Interval       Select messages to output         IPS1       TCP 2-Way Server on NMEA GGA       1 sec       X       GGA       GGA       GGA       GIL       GGA       GIL       GST       HDT       Interval       Interval       Inte                                                                                                    | r on port 6<br>on |
| NMEA/SBF Output Streams       New NMEA Output         Port       Description       Type       Messages       Interval         IPS1       TCP 2-Way Server on       NMEA       GGA       Interval         IPS1       TCP 2-Way Server on       NMEA       GGA       Isec         Ort       New NMEA stream       New SBF stream       GGA       Isec         Streams prepared, press "OK" to apply the changes.       HDT       Interval                                                                                                    | Cancel            |
| NMEA/SBF Output Streams       Select messages to output         Port       Description       Type       Messages       Interval       Interval       Interval       Interval       Isec       GGA       GGA       GGA       GGA       GIL       GNS       GST       GST       GT       GT       HDT       TOT                                                                                                    |                   |
| Port       Description       Type       Messages       Interval         Inscription       Interval       Interval       Interval         IPS1       TCP 2-Way Server on NMEA       GGA       Isec       Image: Server on GGA         Interval       Isec       Image: Server on Server on NMEA       Interval       Interval       Interval         Interval       Isec       Image: Server on NMEA       Isec       Image: Server on GGA       Image: Server on GGA                                                                                                    | t:                |
| ● IPS1 TCP 2-Way Server on NMEA GGA 1 sec      Port 600     New NMEA stream  New SBF stream     Streams prepared, press "OK" to apply the changes.     HDT                                                                                                    | *                 |
| port 600     GLL       New NMEA stream     New SBF stream       Streams prepared, press "OK" to apply the changes.     GST       HDT     Image: Construction of the stream of the stream of the |                   |
| GNS<br>GNS<br>GST<br>HDT                                                                                                    |                   |
| Streams prepared, press "OK" to apply the changes.                                                                                                    |                   |
| HDT                                                                                                    |                   |
|                                                                                                    |                   |
| - Advanced Settings-                                                                                                    |                   |
| VIG                                                                                                    |                   |
| Default Ok                                                                                                    |                   |
|                                                                                                    |                   |
| Press "UK" to apply the changes.                                                                                                    |                   |
| PASHR                                                                                                    | -                 |
| Back Next Finish                                                                                                    | Constant of       |

Figure 4-9: Outputting NMEA GGA over the configured IPS1 connection

Similar steps can be followed to output SBF messages.

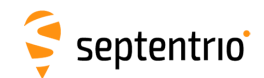

### Step 3: Configure Data Link to listen for NMEA output

The screenshots in Figure 4-10 show how the Septentrio GUI tool Data Link can be configured to listen for the AsteRx SB3 GGA output.

Click on the **TCP/IP Client** button to configure the connection. In the highlighted fields insert the IP address or hostname of the receiver and the port number configured in *Step 1*. Click on **Connect**.

| Connection 1                                                      |                                                                           |                                                       |
|-------------------------------------------------------------------|---------------------------------------------------------------------------|-------------------------------------------------------|
| Connect                                                           | TCP/IP Client<br>192, 168, 110, 227:600                                   |                                                       |
| Show Data                                                         | Select the connection                                                     | ×                                                     |
| $GGA \rightarrow \boxed{1} \boxed{2} \boxed{3} \boxed{4}$         | Serial TCP/IP UDP NTRIP                                                   |                                                       |
| Send every 10'th received GGA<br>Connect Script: gurations)\Assig | Connection Modes <ul> <li>TCP/IP Client</li> <li>TCP/IP Server</li> </ul> |                                                       |
| Send every 1,00 s.                                                | Host Name or IP-Address                                                   | Data Link<br>: Tools Help                             |
| Press Connect                                                     | Port Number Co                                                            | Disconnect TCP/IP Client<br>192.168.110.227:600       |
|                                                                   | Li                                                                        | Show Data $hk \rightarrow 1$ 2 3 4 5 6                |
|                                                                   | s                                                                         | end every 10'th received GGA                          |
|                                                                   |                                                                           | Connect Script: gurations)\Assignments_solutions.docx |
|                                                                   | ОК Сан                                                                    | Close Script:                                         |
| L                                                                 |                                                                           | Log File:                                             |

Figure 4-10: Configure the TCP/IP connection settings in Data Link

The info line at the bottom of the window should indicate that a connection has been made. Click on the **Show Data** button to display the GGA data coming from the receiver as in Figure 4-11.

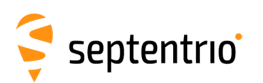

| 🧬 Data Link                                                                                                    |                                      |                                                                                                    |                                                                                                    |                                                        |
|----------------------------------------------------------------------------------------------------|--------------------------------------|----------------------------------------------------------------------------------------------------|----------------------------------------------------------------------------------------------------|--------------------------------------------------------|
| File Tools Help                                                                                                    |                                      |                                                                                                    |                                                                                                    |                                                        |
| Connection 1                                                                                                    |                                      |                                                                                                    |                                                                                                    |                                                        |
| Disconnect<br>Show Data<br>Link $\rightarrow$ 1 2 3 4<br>GGA $\rightarrow$ 1 2 3 4<br>Send every 10'th received GGA $\diamondsuit$<br>Connect Script: gurations)/Assig<br>Send every 1,00 s. $\diamondsuit$<br>Close Script:<br>Log File: | TCP/IP Client<br>192.168.110.227:600 | 74778, N, 00443, 9274464, E,<br>74774, N, 00443, 9274468, E,<br>74777, N, 00443, 9274469, E,<br>74773, N, 00443, 9274480, E,<br>74774, N, 00443, 9274471, E,<br>74767, N, 00443, 9274483, E, | 5,15,0.7,81.2385,M<br>5,15,0.7,81.2412,M<br>5,15,0.7,81.2400,M<br>5,15,0.7,81.2400,M<br>5,15,0.7,81.2392,M<br>5,15,0.7,81.2392,M<br>5,15,0.7,81.2392,M | <br>X<br>2.0,03<br>3.0,04<br>4.0,05<br>5.0,02<br>.0,02 |
| Connected to 192.168.110.227                                                                                                    |                                      |                                                                                                    |                                                                                                    |                                                        |
|                                                                                                    | <                                    |                                                                                                    |                                                                                                    | >                                                      |
|                                                                                                    |                                      |                                                                                                    |                                                                                                    |                                                        |
|                                                                                                    | Show All data                        | completion for None                                                                                                    | •                                                                                                    |                                                        |
|                                                                                                    | 10-12                                | Clear Freeze                                                                                                    | Close                                                                                                    |                                                        |

Figure 4-11: The Show data window of Data Link showing the NMEA GGA message coming from the AsteRx SB3

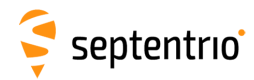

# 4.2 How to log data

The AsteRx SB3 has 16 GB of memory for internal data logging. Note: this function is not available in the AsteRx SB3 Pro model.

# 4.2.1 Internal logging

### Step 1: Defining the Disk Full action

When setting up a logging session for the first time, it is a good idea to define what you would like to happen when the internal memory is full. This can be configured in the **Advanced** tab of the main page of the **Logging** menu as shown in Figure 4-12. There are two options, either the receiver stops logging when the memory is full or it continues logging by making space for new files by deleting the oldest files. The default setting is 'Stop logging in all sessions'.

| Overview | GNSS               | Communication         | Corrections            | NMEA/SBF Out | Logging | Admin |
|----------|--------------------|-----------------------|------------------------|--------------|---------|-------|
|          |                    |                       |                        |              |         |       |
| CDi      | sk Usage           |                       |                        |              |         |       |
|          |                    | Internal Disk (13.7 G | B)                     |              |         |       |
|          |                    | used (0%, 112.0 KB)   | )                      |              |         |       |
|          |                    | nec (100 %, 15.7 62   |                        |              |         |       |
|          | Unmount Format     |                       | J                      |              |         |       |
|          |                    |                       |                        |              |         |       |
| C Er     | hable Logging      |                       |                        |              |         |       |
| Lo       | gging ● off ○ on   |                       |                        |              |         |       |
| G        | eneral Advance     | d Disk Contents       |                        |              |         |       |
|          | Marker and Statio  | n Parameters          |                        |              |         |       |
|          | Marker name        | SEPT                  |                        |              |         |       |
|          | Marker number      | Unknown               |                        |              |         |       |
|          | Marker type        | Unknown               |                        |              |         |       |
|          | Station code       |                       |                        |              |         |       |
|          | Monument index     | 0                     |                        |              |         |       |
|          | Receiver index     | 0                     |                        |              |         |       |
|          | Country code       |                       |                        |              |         |       |
|          | Disk Full Action—  |                       |                        |              |         |       |
|          | DSK1               |                       |                        |              |         |       |
|          | Action StopLoggi   | ng 🔻                  |                        |              |         |       |
|          | Global File Namin  | g Options             |                        |              |         |       |
|          | Add .A suffix to c | urrent file names 🔍   | off  on                |              |         |       |
|          |                    |                       |                        |              |         |       |
|          | USB Mass-Storage   | e Device Configuratio | on<br>La ia anno actad |              |         |       |
|          | Automatically ena  | adie UMSD when cab    | ie is connected        | • orr • on   |         |       |
|          |                    |                       |                        | )            |         |       |
| Def      | ault Ok            |                       |                        |              |         |       |

Figure 4-12: Selecting what you wish to happen when the internal 16 GB memory is full

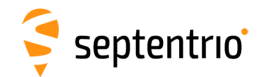

### Step 2: Configuring a logging session

To define a new logging session, press **New NMEA Stream** or **New SBF Stream** as shown in Figure 4-13.

| Overview             | GNSS                              | Communication         | Corrections | NMEA/SBF Out | Logging | Admin |  |
|----------------------|-----------------------------------|-----------------------|-------------|--------------|---------|-------|--|
| - Die                | sk Lisago-                        |                       |             |              |         |       |  |
|                      | SK USage                          | Internal Disk (13.7 G | (B)         |              |         |       |  |
|                      |                                   | used (0%, 40.0 KB)    | ,           |              |         |       |  |
|                      |                                   | free (100%, 13.7 GE   | B)          |              |         |       |  |
|                      | Unmount Format                    | )                     |             |              |         |       |  |
|                      | abla Lanatan                      |                       |             |              |         |       |  |
| En                   | able Logging —<br>naina   off   o |                       |             |              |         |       |  |
|                      | gging o on o o                    |                       |             |              |         |       |  |
| G                    | eneral Advanc                     | ed Disk Contents      |             |              |         |       |  |
|                      | There are current                 | lly no data streams d | lafinad     |              |         |       |  |
|                      | New NMFA str                      | eam 😳 New SBF str     | eam         |              |         |       |  |
|                      |                                   |                       |             |              |         |       |  |
|                      | DS LOYVING Para                   | SK1                   |             |              |         |       |  |
| Naming type FileName |                                   |                       |             |              |         |       |  |
|                      | File name log                     |                       |             |              |         |       |  |
|                      |                                   |                       |             |              |         |       |  |
| Der                  |                                   |                       |             |              |         |       |  |

Figure 4-13: Defining a new logging session

You can then follow the sequence of steps shown in Figure 4-14, selecting the various configuration settings for the logging session. In the **Edit SBF Stream** window, the messages required for RINEX generation have been selected as well as those useful for the Support department for diagnosing problems. SBF messages can also be selected individually. In the **SBF Logging Parameters** field you can select the naming convention. The **IGS** options names files according to IGS convention but files can also be freely named using either **Filename** or **Incremental** options. After you have finished configuring the log session, do not forget to enable logging and press Ok.

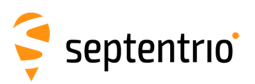

| here are currently no data streams defined. | Interval 1 sec          | · · · · · |                                                   |
|---------------------------------------------|-------------------------|-----------|---------------------------------------------------|
| New NMEA stream 🖸 New SBF stream            | PostProcess             |           |                                                   |
| BE Logging Parameters                       | Rinex<br>Dinex (mens2)  |           |                                                   |
| bor Logging Parameters                      | Rinex (meas3)           |           | CEnable Logging                                   |
| DSK1                                        | Support                 |           |                                                   |
|                                             | Hide detailed selection |           |                                                   |
| ile name log                                | Measurements            |           | General Advanced Disk Contents                    |
|                                             | # Meass                 |           | - NIMEA/SPE Logging Strooms                       |
|                                             | # RawNavBits            |           | NIMERYSBF Logging Streams                         |
|                                             | H GPS                   |           | I ype Messages Interval                           |
|                                             | B GLO                   |           | SDF POStProcess+Rinex+Support 1 sec               |
|                                             | U GAL                   | (*)       | 😳 New NMEA stream 🛟 New SBF stream                |
|                                             | H GEO                   | e         | Streams prepared, press "OK" to apply the changes |
|                                             | ■ BDS                   |           |                                                   |
|                                             | <b>₽</b> QZS            | · ·       | SBF Logging Parameters                            |
|                                             |                         |           | DSK1                                              |
|                                             | Ok Cance                |           | Naming type IGS24H 🔹                              |
|                                             |                         |           | File name log                                     |
|                                             |                         |           |                                                   |

Figure 4-14: Follow the sequence of windows to fully configure the logging session

### Step 3: Verifying the configuration

When you have finished configuring the logging session, the **Log Sessions** window will show a summary of the defined logging sessions as in Figure 4-15. An estimate of the daily size of data generated with the current logging configuration is also given.

| able Logging<br>gging O off O on<br>eneral Advanced Disk Contents<br>NMEA/SBF Logging Streams<br>Type Messages Interval<br>SBF PostProcess+Rinex+Support 1 sec [<br>New NMEA stream New SBF stream<br>SBF Logging Parameters<br>DSK1<br>Naming type FileName T<br>File name log | Unmount                                                      | Internal Disk (13.<br>used (2%, 218.3<br>free (98%, 13.5<br>Logging SBF<br>110 MB/day | <b>7 GB)</b><br>MB)<br>GB) |
|----------------------------------------------------------------------------------------------------|--------------------------------------------------------------|---------------------------------------------------------------------------------------|----------------------------|
| Description     Interval       SBF     PostProcess+Rinex+Support     1 sec       New NMEA stream     New SBF stream       SBF Logging Parameters       DSK1       File name       log                                                                                           | able Logging<br>gging O off (<br>ieneral Adva<br>NMEA/SBF Lo | on<br>Disk Contents<br>gging Streams                                                  |                            |
| New NMEA stream New SBF stream SBF Logging Parameters DSK1 Naming type FileName  File name log                                                                                                    | Type Messa<br>SBF PostPr                                     | iges<br>ocess+Rinex+Suppor                                                            | t 1 sec                    |
| SBF Logging Parameters<br>DSK1<br>Naming type FileName<br>File name log                                                                                                    | 🕄 New NMEA                                                   | stream 😳 New SBF                                                                      | stream                     |
| DSK1       Naming type     FileName       File name     Iog                                                                                                    | SBF Logging I                                                | Parameters                                                                            |                            |
| File name log                                                                                                    | Newstern                                                     | DSK1                                                                                  |                            |
| File name log                                                                                                    | Naming type                                                  | FileName                                                                              | 1.1                        |
|                                                                                                    |                                                              | log                                                                                   |                            |

Figure 4-15: A summary of the newly defined logging sessions showing the expected amount of data generated daily

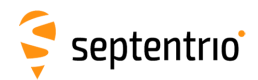

# 4.3 Downloading logged data from the receiver

Data files logged by the AsteRx SB3 can be downloaded using the web interface using the **Disk Contents** tab on the main page of the **Logging** menu. Individual files can be downloaded by clicking on the green download arrow () next to the file name as shown in Figure 4-16. Obsolete files can be deleted by clicking the × button.

| Overview | GNSS                                                                                                    | Communication                                                                                   | Corrections | NMEA/SBF Out | Logging | Admin |
|----------|----------------------------------------------------------------------------------------------------|-------------------------------------------------------------------------------------------------|-------------|--------------|---------|-------|
|          | sk Usage                                                                                                  | Internal Disk (13.7 G<br>used (2%, 218.8 MB<br>free (98%, 13.5 GB)<br>Logging SBF<br>110 MB/day | <b>B)</b>   |              |         |       |
| Lo       | gging off on                                                                                              |                                                                                                 |             |              |         |       |
|          | eneral Advanced<br>ame<br>Internal Disk (13.7 C<br>LOG1_my_loggin_<br>18162<br>log.sbf<br>LOG2_<br>efresh | Disk Contents<br>Size<br>B) 218.8MB<br>session<br>4.0M                                          | *           |              |         |       |

Figure 4-16: Downloading logged files

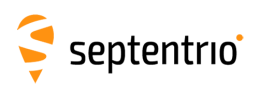

# **A** Rear-panel port descriptions

# A.1 PWR-COM2&3/USB

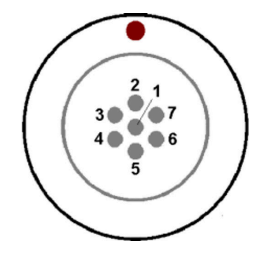

# Figure A-1: Solder view of the 7-pin female PWR-COM2&3/USB socket on the rear panel of the AsteRx SB3

The 7-pin connector type is an ODU MINI-SNAP F Circular Connector Series S40F1C-P07MCD0-500S.

| PIN #  | Colour | COM mode  | USB mode  | Comment                                         |
|--------|--------|-----------|-----------|-------------------------------------------------|
| 1      | Red    | PWR       | Not       | 5-36 VDC input (1.3A)                           |
| ·      | neu    |           | connected | Pink wire with Red heat-shrink tube             |
| 2      | Black  | GND       | GND       | Ground                                          |
|        | Black  |           | CITE      | Brown wire with Black heat-shrink tube          |
|        |        |           |           | EITHER Serial COM3 receive line                 |
| 3      | Green  | RxD3      | USB D-    | <b>OR</b> Negative USB 2.0 FS device node.      |
|        |        |           |           | Selection is done via pin 7.                    |
| 4      | Yellow | TxD3      | Not       | Serial COM3 transmit line                       |
|        |        |           | connected |                                                 |
| _      | _      |           |           | EITHER Serial COM2 receive line                 |
| 5      | Grey   | RxD2      | USB D+    | <b>OR</b> Positive USB 2.0 FS device node.      |
|        |        |           |           | Selection is done via pin 7.                    |
| 6      | White  | TxD2      | Not       | Serial COM2 transmit line                       |
|        |        |           | connected |                                                 |
|        |        |           |           | 4.4-5.25 V input.                               |
| 7 Blue | Blue   | e Not     | VBus      | <b>If present</b> , USB-mode is selected.       |
| ,      | 2.40   | connected | . 200     | <b>If not present</b> , UART Serial COM mode is |
|        |        |           |           | selected.                                       |

43

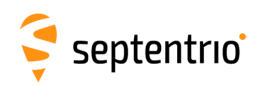

# A.2 COM1-GPIO

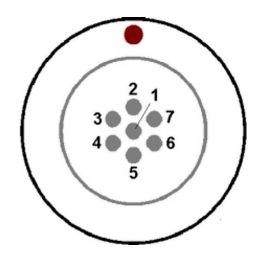

**Figure A-2:** Solder view of the 7-pin female COM1-GPIO socket on the rear panel of the AsteRx SB3

The 7-pin connector type is an ODU MINI-SNAP F Circular Connector Series S40F1C-P07MCD0-500S.

| PIN # | Colour | Name                 | Comment                                                                                                    |
|-------|--------|----------------------|----------------------------------------------------------------------------------------------------|
| 1     | Pink   | EVENTA               | First EVENT input<br>(Max. $V_{IL}$ = 1V, Min. $V_{IH}$ = 2V, Max. $V_{IH}$ = 24V, Internal<br>delay to detection < 1 $\mu$ s, 15 K $\Omega$ pull-down)   |
| 2     | Black  | GND                  | Ground<br>Brown wire with Black heat-shrink tube                                                                                                    |
| 3     | Green  | COM1 CTS/<br>EVENTB  | COM1 Clear to Send.<br>This also connects to the second event EVENTB input.<br>It has the same electrical specifications as EVENTA (see<br>pin 1).        |
| 4     | Yellow | COM1 RTS/<br>PPS_OUT | COM1 Request To Send or PPS_OUT (PPS_OUT<br>low = 0V, PPS_OUT high = 5V).<br>PPS_OUT polarity is consistent with command line<br>reference of OEM module. |
| 5     | Grey   | RxD1                 | Serial COM1 receive line                                                                                                    |
| 6     | White  | TxD1                 | Serial COM1 transmit line                                                                                                    |
| 7     | Red    | 5V OUT               | 5V +/- 5%, 300 mA DC output<br>Blue wire with Red heat-shrink tube                                                                                        |

# A.3 ETH

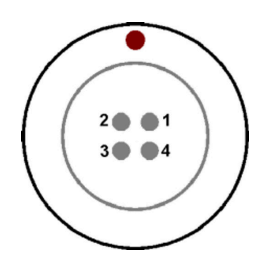

Figure A-3: Solder view of the 4-pin female ETH socket on the rear panel of the AsteRx SB3

The 4-pin connector type is an ODU MINI-SNAP F Circular Connector Series S40F1C-P04MFG0-50OO.

| PIN # | Name | Description  |
|-------|------|--------------|
| 1     | ТХР  | Ethernet TX+ |
| 2     | TXN  | Ethernet TX- |
| 3     | RXP  | Ethernet RX+ |
| 4     | RXN  | Ethernet RX- |

# A.4 MAIN ANT / AUX ANT (TNC)

Connect an active GNSS antenna to these connectors. The gain at the connectors (antenna gain minus cable losses) must be in the range 15 to 50dB.

Note: AsteRx SB3 ProBase model has only one antenna connector.

The receiver provides a 5V DC supply on both the MAIN and AUX connectors to feed the antennas. The maximum supported current is 150mA.

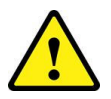

Never inject a DC voltage into the MAIN or AUX connectors as it may damage the receiver. When using a splitter to distribute the antenna signal to several receivers, make sure that no more than one output of the splitter passes DC. Use DC-blocks otherwise.

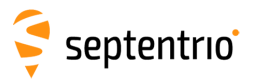

APPENDIX A. REAR-PANEL PORT DESCRIPTIONS

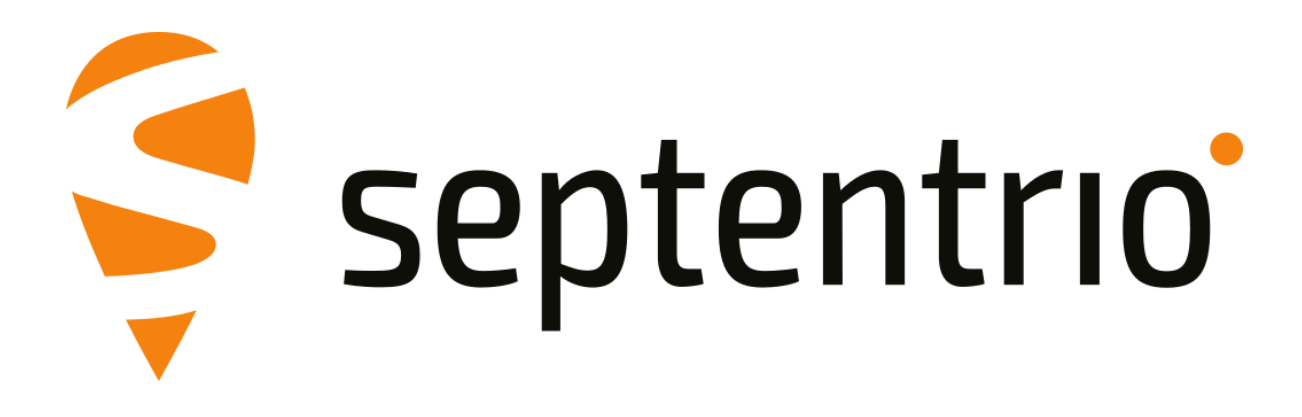